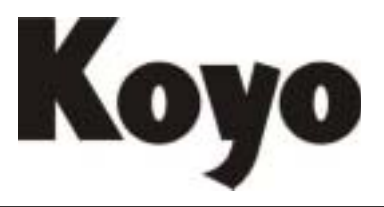

Value & Technology

# 以太网通讯模块

技术资料

# 光洋电子(无锡)有限公司

感谢您购买我们的 PLCDirect 自动化设备,为使您的 DirectLOGIC 设备能安全工作,任何安装或使用这种设备的人在安装或操作此设备之前都应阅读这本手册。

为了把潜在的安全隐患减少到最小,应该遵循所有适当的地区和国家的代码以对你的设备进 行安装和操作。这些代码在地区与地区之间有着不同,并通常随着时间而改变,你所要做的 是决定你所要遵循的代码,并验证设备、安装和操作是否符合最新版本的代码。

遵循所有适当的国家防火代码、国家电子制造商协会(NEMA)代码是最基本的,也可能有一些地方性的规定,或政府部门也能帮助决定,哪些代码和标准是安全安装和操作所必须的。

设备损坏或对人员的严重伤害,是由于没有履行所有应遵循的适当的代码和标准导致,我们 不能保证这本手册里的产品说明适合你的特殊应用,我们也不对你的产品设计、安装或操作 承担任何责任。

如果你有涉及此设备安装或操作的任何问题,或是你需要其它的信息,请拨打: 1-800-633-0405。

此手册是基于当时印刷的有关信息的基础上的,我们将不断努力以提高我们的 PLCDirect<sup>™</sup> 产品和服务,所以我们将保留在任何时间未经通知对产品和手册进行变更的权利。

### 商标

此手册也包括其它公司生产的产品参考,这些产品和公司的名称也许已经注册,销售所得归 各自的拥有者所有。PLC*Direct*<sup>™</sup>不持有其它公司的商标和名称。

Stage 是 Koyo 电子工业有限公司的商标, Think & Do Software 是 Think & Do Software 工业 有限公司的商标, Texas instruments 是德克萨斯仪器工业有限公司的注册商标, TI、TIWAY、 Series 305、Series 405、TI305 和 TI405 是德克萨斯仪器工业有限公司的注册商标, Siemens 和 SIMATIC 是西门子自动化集团的注册商标, GE 是通用电器公司的注册商标, Series One 是 GE Fanuc 北美自动化工业有限公司的注册商标, MODBUS 是 Gould 工业有限公司的注 册商标, IBM 是万国商用机器的注册商标, MS-DOS 和 Microsoft 是微软公司的注册商标, Windows 和 Windows NT 是微软公司的商标, OPTOMUX 和 PAMUX 是 OPTO 22 的商标。

### 1998 年版, PLCDirect<sup>™</sup>保留所有权利

未经 PLCDirect<sup>TM</sup> 授权,不得以任何形式对此手册的任何部分进行拷贝、复制或传播, PLCDirect<sup>TM</sup> 保留包括此文件所有信息的独家权利。

| 第一章 | 介绍                      | 1  |
|-----|-------------------------|----|
| 第一节 | 手册概览                    | 2  |
| 第二节 | ECOM 模块介绍               | 3  |
| 第三节 | 经常提问                    | 4  |
| 第二章 | 设置和安装                   | 5  |
| 第一节 | ECOM 网络标识               | 6  |
| 第二节 | 用 DIP 开关设置 Module ID    | 9  |
| 第三节 | 运行 NetEdit软件            | 11 |
| 第四节 | NetEdit画面的特点            | 12 |
| 第五节 | 将 ECOM 模块插入 PLC 框架      | 17 |
| 第六节 | ECOM 网络结构               | 19 |
| 第七节 | 网络布线                    | 21 |
| 第八节 | 最大电缆长度                  | 23 |
| 第三章 | RLL 通讯编程                | 25 |
| 第一节 | PLC-to-PLC 通讯           |    |
| 第二节 | 如何使用 RLL 进行通讯           | 26 |
| 第三节 | 网络指令                    | 27 |
| 第四节 | 不同类型的存储器地址              |    |
| 第五节 | 特殊继电器的通讯                |    |
| 第六节 | 一条读指令的程序实例              |    |
| 第七节 | 一条写指令的程序实例              |    |
| 第八节 | 多个 Read 指令和 Write 指令的结合 |    |
| 第四章 | 维护和故障排除                 | 42 |
| 第一节 | 孤立通讯问题                  | 43 |
| 第二节 | 故障排除图表                  | 43 |
| 第三节 | ECOM 模块 LED 诊断指示灯       | 45 |
| 第四节 | 使用 NetEdit 排除故障         | 46 |
| 第五节 | 更换 ECOM 模块              | 48 |
|     |                         |    |

# 第一章 介绍

# 在这一章 ....

- 第一节 手册概览
- 第二节 ECOM 模块介绍
- 第三节 经常提问

# 第一节 手册概览

### 一、 手册内容

此手册描述了如何使用以太网通讯模块(ECOM), 包括以下内容:

- 设置 ECOM 模块
- 网络结构
- PC-to-PLC 通讯
- PLC-to-PLC 通讯
- RLL 编程实例
- 维护和故障处理
- 二、其它参考资料
  - DL205 用户手册
  - DL405 用户手册
  - DirectSOFT 用户手册
  - DDE SEVER 用户手册

手册由以下四章组成:

### 第一章 介绍

介绍以太网通讯模块(ECOM)及其使用,包括有关 ECOM 模块的经常提问。

### 第二章 设置和安装

提供模块组态的 step-by-step 指令和标识及如何将 ECOM 连接到网络上。讨论网络 结构和电缆。

### 第三章 RLL 编程和通讯

描述 ECOM 主局(主)和其它响应 PLC(从)之间的通讯。讲述编程 RX/WX(读 / 写)指令,并提供使用 RX/WX 指令的程序实例。

### 第四章 维护和故障处理

提供诊断和纠正通讯问题的帮助信息,包括潜在的通讯问题和故障处理图。ECOM 模块有三个 LED,可帮助你诊断通讯问题。

附录 包括 ECOM 模块的规格和以太网参照标准。

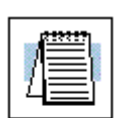

当在左侧栏看到"记事本"图标时,即指此段落需要特别注意。

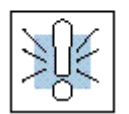

当看到左侧边栏的"警叹号"图标时,指此段落需要警告或小心。这些信息 非常重要,因为它们能帮助你防止严重的人员伤害或仪器损坏。

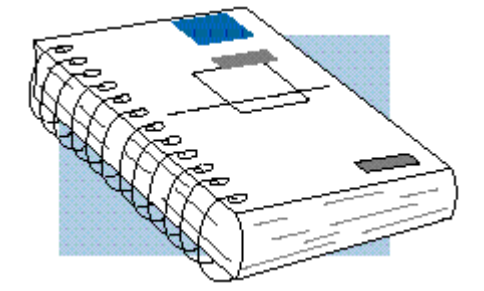

# 第二节 ECOM 模块介绍

带 DL205 和 DL405 PLC 的系统可使用四种以太网通讯模块(ECOM,如下图所示,这些 模块提供了一个价格低廉、高速的 PLC 系统的以太网链路,易设置和安装在 10BaseT(双绞 线,铜线)或 10BaseFL(光纤)以太网上。

每个模块面板的 LED 指示灯给出了有关模块状态和通讯链路的信息。10BaseT 模块使用 RJ45 标准连接件,10BaseFL 模块使用 ST 型卡口式连接件。

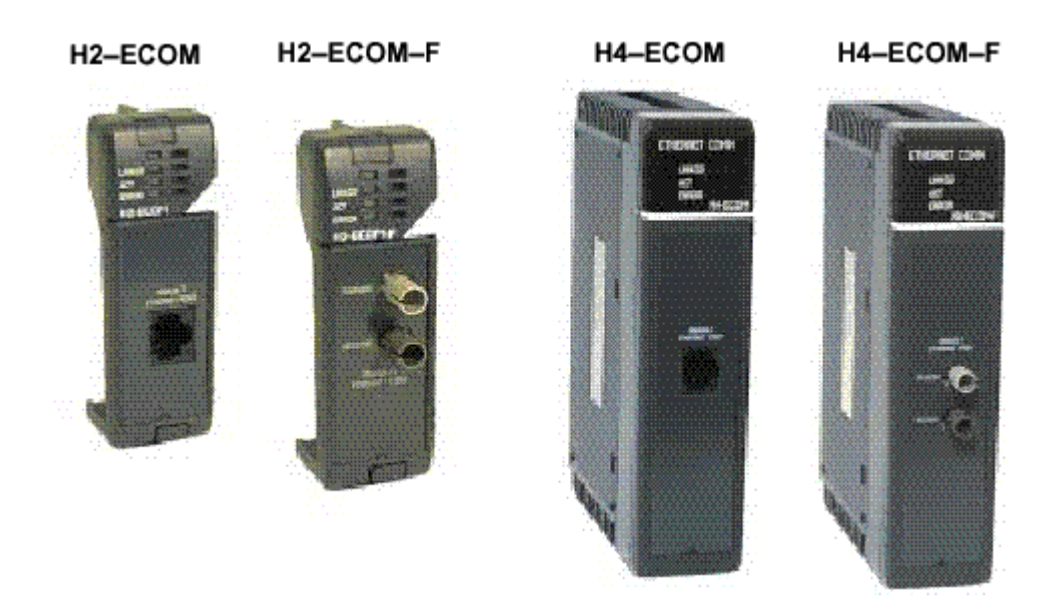

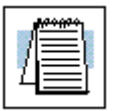

注意:我们推荐使用专门的网络应用到你的 PLC 控制中,详细信息参见第二章,设置和安装。

在 PC 机上运行我们的 DDE SEVER 软件能建立以太网链路用于与 *Direct*LOGIC PLC 交换信息, PC - DDE SEVER 软件 1.6 版本(或更新版本)会与一个 ECOM 模块进行通讯。 你可以使用一台配备 10BaseT 或 10BaseFL 网络适配卡和 NetEdit 软件的个人计算机在网络 上组态 ECOM 模块,你也可以使用 NetEdit 排除某些通讯故障。

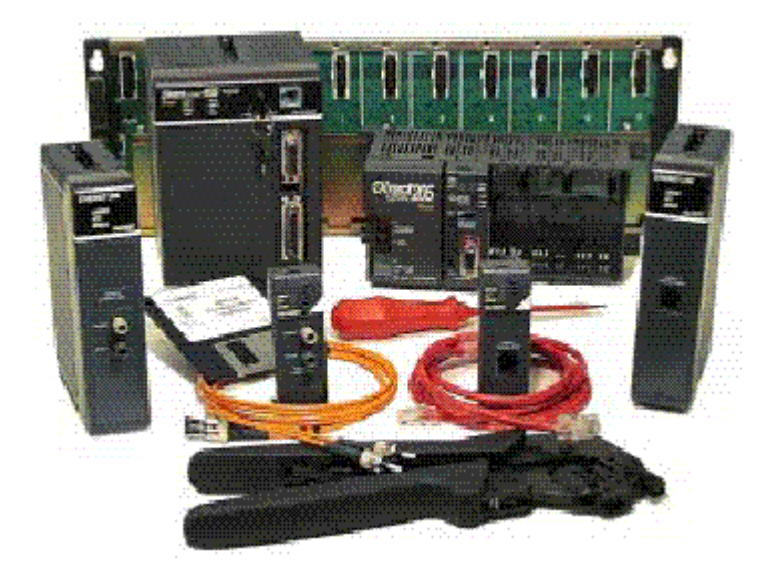

# 第三节 经常提问

Q.什么是以太网?

A.以太网是一种用于定义局域网(LAN)中使用的电缆类型和信令方法的通讯规范,以太网链路在计算机之间以 10 到 100 兆比特/秒(Mbps)的速度传输信息包,现在以太网技术应用最为广泛的是 10Mbps 双绞线。以太网允许多家制造商的产品使用共同的软件协议进行通讯。

Q.我的 PC 与 ECOM 通讯能否不使用特殊软件?

A.不行,必须使用兼容的软件包,基于 Windows 的电子制表软件和数据库软件 或人机接口(HMI)软件能够经由我们的 PC - DDE Server V1.6 软件共享数据。DDE SEVER 提供 ready-to-use 软件驱动器,同样, *Direct*SOFT V2.3 (或更新版本)的编程软件允许在线 设置 ECOM 模块并为 *Direct*LOGIC PLC 编程。

Q.ECOM 模块支持哪种协议?

A. 协议是一套规则,允许计算机与另一台计算机为数据包传输指定格式、校对时间、排序和错误检查,ECOM模块支持Novel IPX和UDP/IP(用户数据包协议/互联网协议),附加了一个高性能的ECOM以太网协议。

### Q.ECOM 模块接收哪种以太网数据包?

A.以太网通讯模块支持 IEEE 802.2, IEEE 802.3,以太网 2和 SNAP 以太网数据 包,模块响应使用可互换的接口软件触发的 IPX 或 UDP/IP 信息使用 off-the-shelf 的基于 Windows 的适应 DDE 的软件或 HMI 软件和我们的 PC-DDE 软件,你就能连接到 PLC 并访问 PLC 的数据。

Q. 如何连接到以太网?

A.以太网设备可以直接连接到局域网上或者使用介质连接器产品连接,介质连接器(或接收器)在不同类型的以太网电缆之间提供连接。

#### Q. 使用 ECOM 模块是否可以允许两台 PLC 之间彼此交换数据?

A.可以使用 ECOM 为两台(或更多)PLC 之间彼此交换数据。主局 PLC 发出一个读/写(RX/WX)要求,通知其它 PLC,一旦数据交换完毕,通讯通道被关闭,PLC 恢复执行自己的程序。

### Q. 在单台 PLC 框架上安置多个 ECOM 能否建立多重网络?

A. 可以,但是要确保参考第二章重要的安装信息,确保不超过 PLC 电源预算(参见附录 A 的模块规格和 PLC 用户手册)。

### Q. "set up" ECOM 模块是指什么?

**A.** ECOM 模块必须有一个网络标识以便其它 PLC 或 PC 在网络上找到它,网络标识可以使用 DIP 开关或软件实用程序设定(参见第二章)。

### Q. 以太网规格文档需要安装 ECOM 系统吗?

A. 不用。以太网规格不需要将 ECOM 模块连接到以太网上,如果你想要更多的 以太网信息,许多书都提供 10BaseT 或 10BaseFL 以太网的指导工具。

### Q. 应该使用哪种局域网 LAN 技术?

A. ECOM 模块可以连接到 10BaseT 或 10BaseFL (光纤)以太网上,线缆距离和 环境条件常规定哪种介质类型可以使用,目前最流行、最灵活的技术是 10BaseT,但 10BaseT 易受电噪声的影响,限于在相对短些的线缆上运行,另一方面,它又非常简单和便宜,可以 使用中继器延伸缆段长度。10BaseFL 允许使用较长的抗电噪声线缆,目前的光纤和集线器 比 10BaseT 线缆和集线器要昂贵得多。

# 第二章 设置和安装

# 在这一章...

- 第一节 ECOM 网络标识
- 第二节 用 DIP 开关设置 Module ID
- 第三节 运行 NetEdit 软件
- 第四节 NetEdit 画面特点
- 第五节 在 PLC 框架上插入 ECOM 模块
- 第六节 ECOM 网络结构
- 第七节 网络电缆
- 第八节 最大网络长度
- 第九节 网络上最多 ECOM 模块数量

# 第一节 ECOM 网络标识

这一节描述了为 ECOM 模块指定网络标识的各种方法,每个模块必须至少指定一个唯一的标识符以便网络上的 PC 或其它 ECOM 识别,标识 ECOM 的四种方法以灵活的方式适合大多数的网络计划。

四种 ECOM 标识符是:

- Module ID
- 名称
- IP (互联网协议) 地址
- 以太网地址

前三种为用户可选,最后一种是出厂设置,每一种标识说明如下(也可参见 page 2-11), 如果你的网络上有较多的 ECOM,要考虑象以下所示制作一个网络 ID 图表或电子表格:

| Ethernet Address  | Module ID | Name           | IP Address      |
|-------------------|-----------|----------------|-----------------|
|                   |           |                |                 |
| 00 E0 62 20 01 20 | 3         | PumpStationTwo | 192.168.100.005 |
| 00 E0 62 20 01 58 | 8         | Effluent       | 255.255.255.255 |
| 00 E0 62 20 01 8D | 17        | BldgThree      | 192.168.100.001 |
| 00 E0 62 20 01 94 | 2         | PumpStationOne | 192.168.100.002 |
| 00 E0 62 20 01 DE | 61        |                | 192.168.100.003 |
| 00 E0 62 20 01 F1 | 33        |                | 192.168.100.004 |
| 00 E0 62 20 01 FB | 1         | Control Room   | 255.255.255.255 |
| 00 E0 62 20 01 F0 | 5         | Mixer          | 192.168.100.006 |

决定使用哪种类型的标识符是很重要的,要根据特殊的应用要求而定,虽然 PLC-to-PLC 通讯需要一个不同类型的标识符, PC-to-PLC 通讯提供一种类型的标识符通常是最好的,在 决定使用哪种类型之前也必须考虑减轻维护和故障处理的工作。

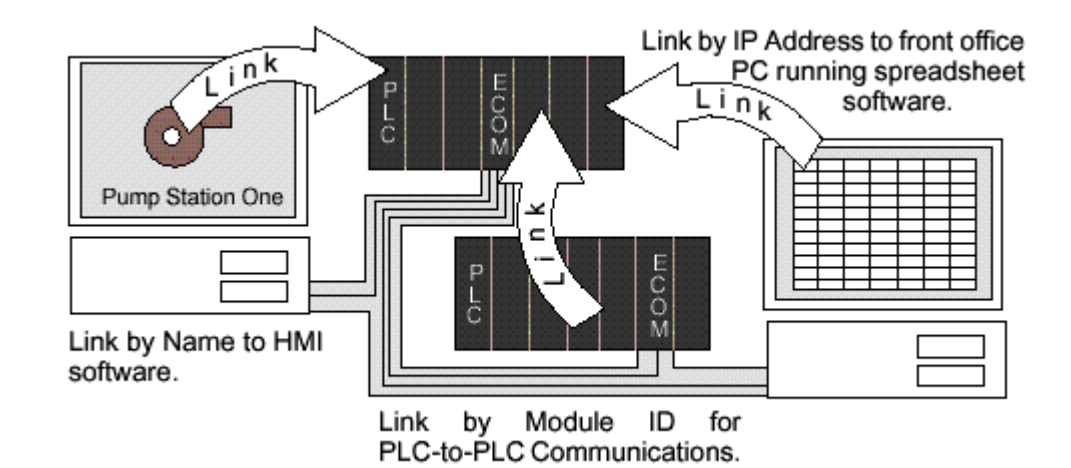

### - Module ID

- 一个 Module ID 需要 PLC-to-PLC 通讯,它有两种设置方法:
  - 使用模块上的 DIP 开关
  - 使用 NetEdit, DirectSOFT,或 DDE Server 的组态工具。

如果你不想使用 PC 机设置 Module ID 就能安装或改变模块,可以使用 DIP 开关,设置 模块的 DIP 的开关:将模块插入框架,并连接网络电缆,Module ID 设在加电位置,并且 ECOM 准备通讯,设置 DIP 开关的步骤在 page 2-5 和 page 2-6。

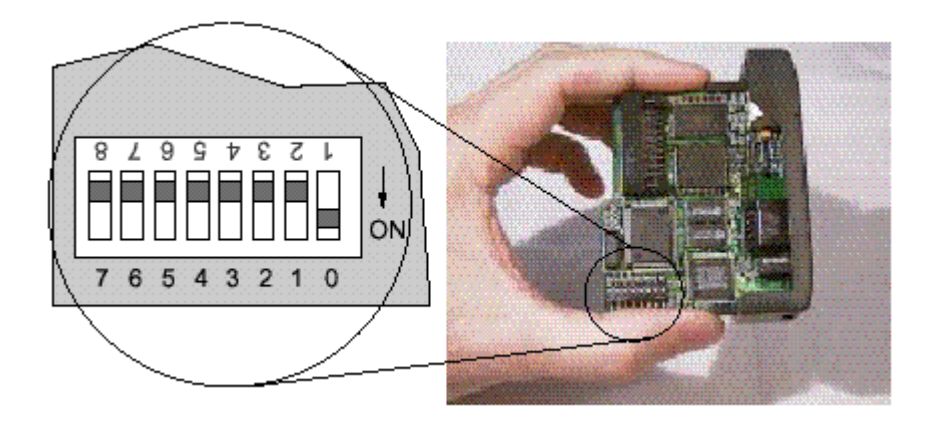

如果你想用个人 PC 设置或改变网络上的 Module ID,可使用 NetEdit、DirectSOFT 或 DDE SEVER 软件上的工具,从 page 2-7 开始,我们分步骤介绍使用 NetEdit 和网络标识符操作。二、名称

PLC 能够轻易识别名称,例如"PumpStationOne.",名称可以是 32 个字符长度的字母和数字,名称可以使用 NetEdit、DirectSOFT 或 DDE Server 指定。参见 page 2-10 可学习如何向 ECOM 模块指定名称。

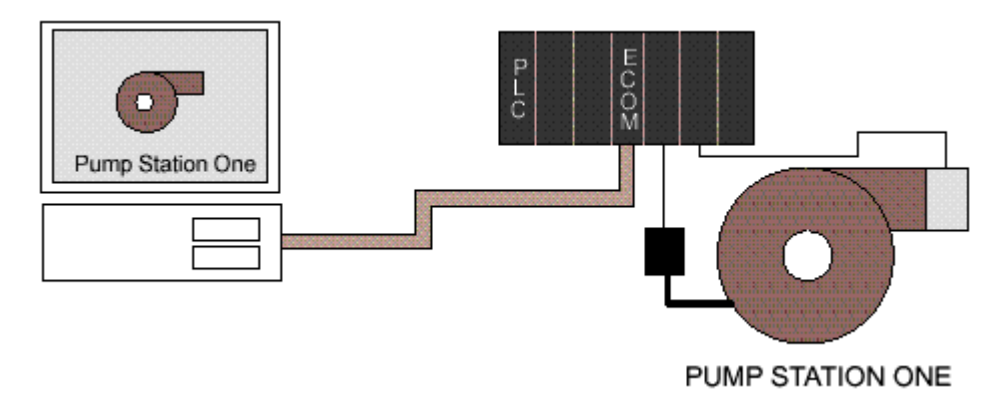

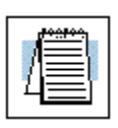

**注意:**某些 HMI 软件产品不承认数字、空格或其它非字母的 ASCII 字符作首字符, 同样, 你的 HMI 产品不承认比 16 个字符长的名称, 参考你的 HMI 产品关于命名 规定的文档。

三、IP 地址

如果你的网络需要一个 IP 地址,可以由 ECOM 模块指定,通常,在 PLC 与 PC 共享网络的情形下才需要 IP 地址。一般地,网络管理员要指定网络上每台设备的 IP 地址,如果 PLC 有一个专门的独立的网络,就不必使用 IP 地址,除非使用 UDP/IP 协议(参见 Page 2-8),可以为每个通讯链路使用 Module ID 或名称。

你可以使用 NetEdit、DirectSOFT 或 DDE Server 指定 ECOM 模块的 IP 地址,参见 page 2-10 学习如何改变 IP 地址。

模块出厂时附带一个 IP 地址: 255.255.255,255,一般的通讯不使用此 IP 地址,它仅作为一个缺省设置,可使用 NetEdit、DirectSOFT 或 DDE Server 改变它。设置的有效范围是 0 ~ 254,不用改变 IP 地址的缺省值,除非使用 IP 地址连接到 ECOM 模块。缺省设置不会与其它网络通讯冲突。

如果为了连接到其它的网络设备而改变 IP 地址,必须改变所有的四个"255"字段,如 果其它字段被改变,而任何一个字段包含数字"255",模块将不会被网络识别。

### Example

Valid IP Address:

No!

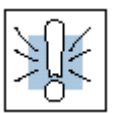

警告:网络上不能有重复的 IP 地址,这一点极为重要,如果你使用 IP 地址将 ECOM 连接到任何网络设备 (PC 或 PLC), ECOM 必须有一个独特的号码。

192.168.100.002

55.168.100.002

以太网的独特地址在出厂时已分配给每个模块并且不再改变,它打印在每块 ECOM 的标签上,以太网地址可以被 NetEdit,*Direct*SOFT 和 DDE Sever 识别,以太网地址是 12 个数字,与你的网络或设备的工作地点没有关联,它不是通常的那种便于记忆的 ECOM 标识符。

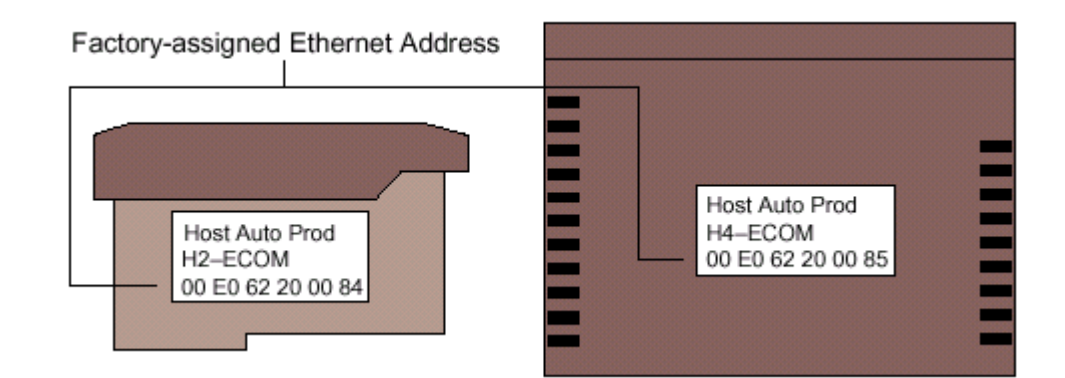

### 四、使用多网络标识符

你可以使用 IP 地址满足网络要求,运行 HMI 软件的 PC 和 PLC 的 Module ID 共享它们 之间的数据,标识符的类型使用不受限制。

# 第二节 用 DIP 开关设置 Module ID

可以使用 ECOM 模块上的 DIP 开关设置 1 到 63 的 Module ID,如果 Module ID 用于通讯,那么特定网络上的每一个模块都必须分配一个独特的 Module ID。Module ID 不能使用"0"进行通讯。

如果 DIP 开关设置的数字大于 0,软件工具则禁止设置 Module ID,如果 DIP 开关设置 为 0(即所有开关 OFF),则软件工具将允许改变 Module ID,上电时读出 DIP 开关的设置,你可以使用软件工具设置名称和 IP 地址,甚至使用 DIP 开关设置 Module ID。

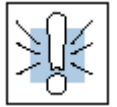

警告:在一个独立的网络上使用完全相同的 Module ID 将导致 PLC-to-PLC 通讯不可靠。

### 一、H2-ECOM(-F)的 DIP 开关

H2-ECOM DIP 开关包括 8 个拨动开关,但只使用六个,其它两个不使用,注意 DIP 开 关上标注 1 到 8 的拨动开关(下图中颠倒的数字),你会发现在印刷电路板上也标注着 0 到 7。我们使用印刷电路板上的标注来描述怎样设置开关。印刷电路板上的数字表示各个拨动 开关的 2 的幂,例如,开关 0 代表 2<sup>0</sup>(或1),开关 1 代表 2<sup>1</sup>(或2),开关 2 代表 2<sup>2</sup>(或 4)等等。下图所示的括号()里的数字表示每个开关的二进制值。

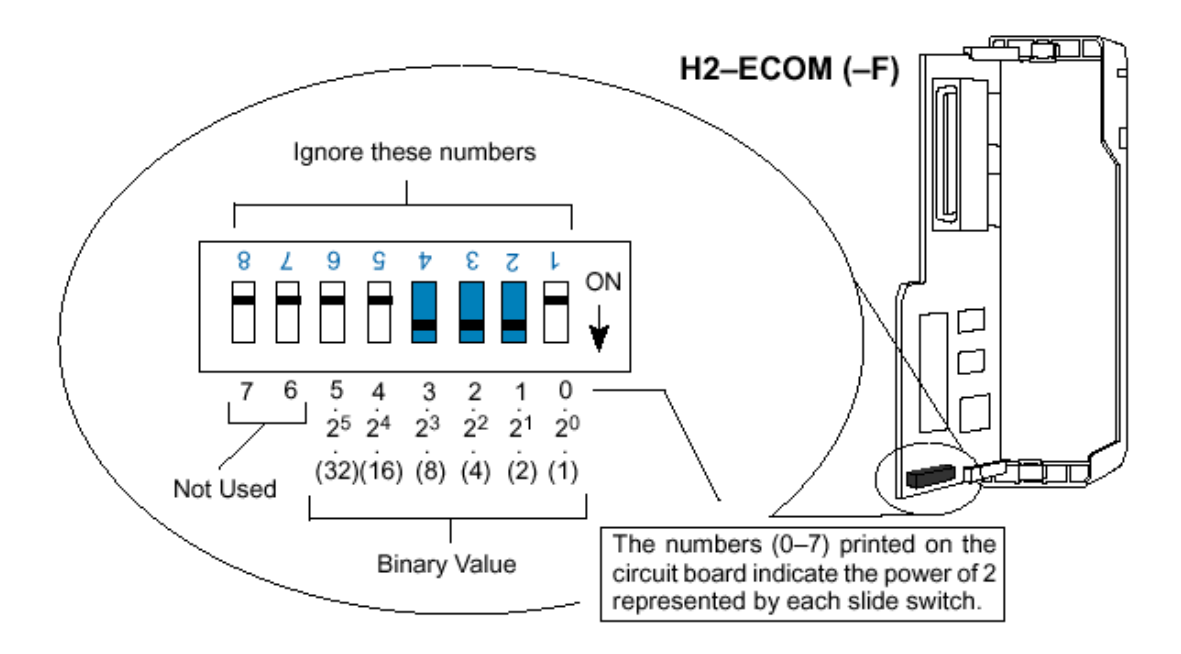

Module ID 等于拨动开关设置在 ON 位置的二进制值之和。例如,如果你将拨动开关1,2,3 设置在 ON 的位置,则 Module ID 为 14,这是由 8+4+2=14 而得。可以在 DIP 开关上 设置最大值: 32+16+8+4+2+1=63,通过将开关0到5设置成 ON 来实现。

### 二、H4-ECOM (-F)的 DIP 开关

H4-ECOM DIP 开关包括 8 个拨动开关,但只使用 6 个,其它两个不使用。注意 DIP 开 关上标注 1 到 8 的拨动开关,你会发现在印刷电路板上也标注着 0 到 7 (如下图所示)。我 们使用印刷电路板上的标注来描述怎样设置开关。印刷电路板上的数字表示各个拨动开关的 2 的幂,例如,开关 0 代表 2<sup>0</sup> (或 1),开关 1 代表 2<sup>1</sup> (或 2),开关 2 代表 2<sup>2</sup> (或 4)等 等。下图所示的括号()里的数字表示每个开关的二进制值。

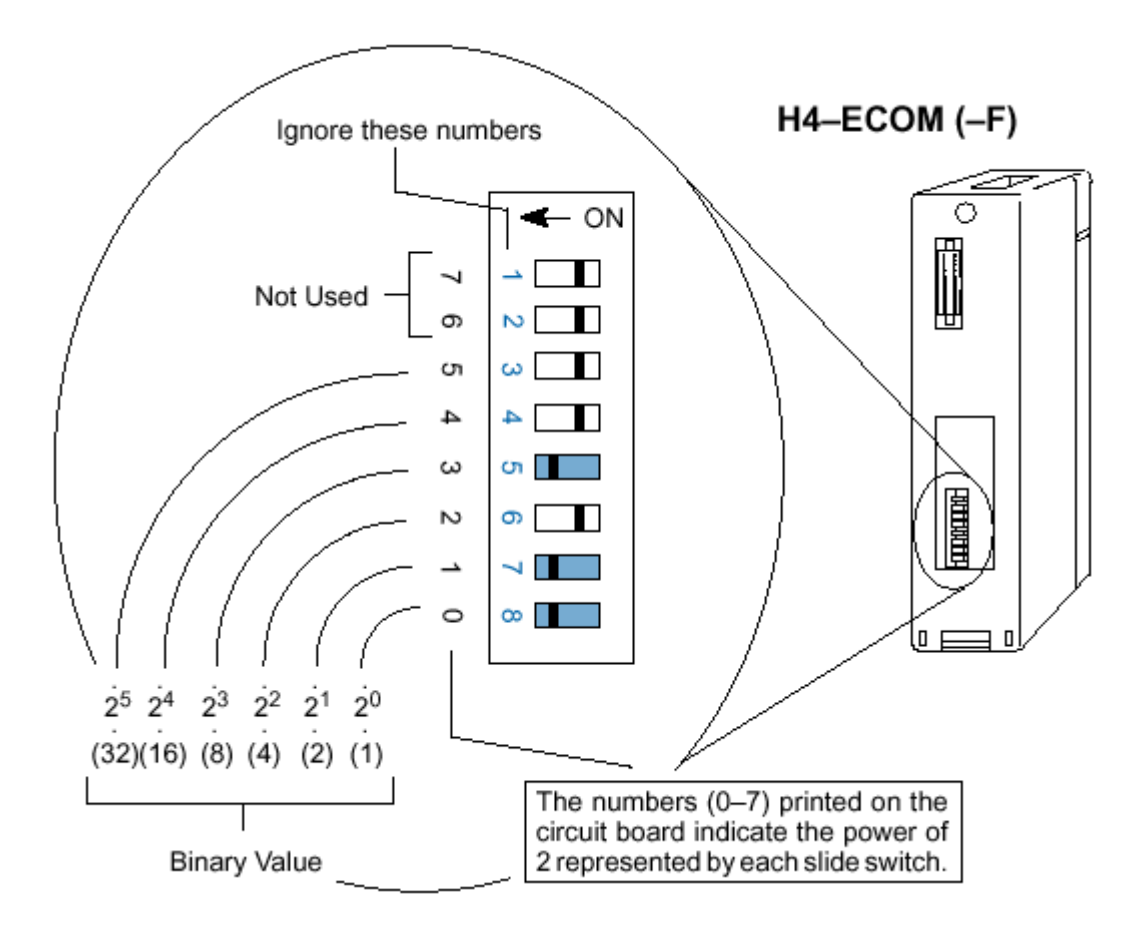

Module ID 等于拨动开关设置在 ON 位置上的二进制值之和,例如,如果你将拨动开关 0,1和3设置在 ON 位置,则 Module ID 为 11,这是由 8+2+1=11而得。可以在 DIP 开关 上设置最大值: 32+16+8+4+2+1=63,通过将开关 0 到 5 设置成 ON 来实现。

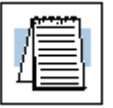

**注意:**当所有的开关设置为 OFF(Module ID=0)时,也可以使用软件应用程序 NetEdit 和 *Direct*SOFT 设置 Module ID。不能使用 Module ID "0"作一般的通讯,如果你使用名称或 IP 地址进行通讯,允许将 Module ID 设置为 0。

# 第三节 运行 NetEdit 软件

NetEdit 是用来为 ECOM 模块设置网络标识符(Module ID, 名称和 IP 地址)的软件应用程序,它还用于诊断任务和故障处理任务。可以使用 *Direct*SOFT 编程软件或 DDE Sever 设置网络标识符,不过这些产品缺少 NetEdit 的故障处理帮助。*Direct*SOFT 允许从网络上的 PC 机上对任何联网的 *Direct*LOGIC PLC 进行 RLL 编程。

### 一、 操作系统要求

可以在 Windows 95 或 Windows NT 上运行 NetEdit (不能在 Windows3.1x 上)。NetEdit 从 3.5"软驱直接运行。要运行 NetEdit 程序,

将 NetEdit 3.5"软盘插入驱动器 A:(如果不使用驱动器 A:,请选择适当的驱动器)。单击 Start 按钮,从弹出的菜单中选择 <u>Run...</u>,在 Run 窗口中键入驱动器盘符,冒号,反斜线和 NetEdit,单击 OK。

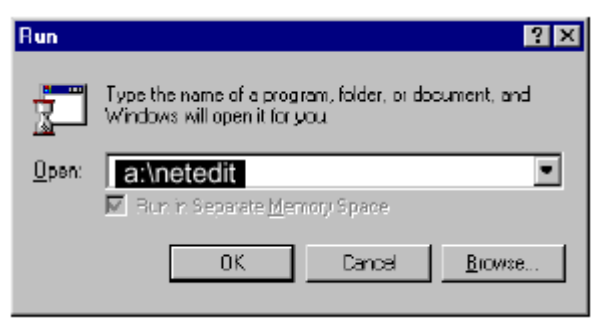

可以将 NetEdit 从 3.5"软盘拷贝到硬盘上,在资源管理器中找到软盘上的三个文件:

- Hei32\_2. dl l
- Netedit.exe
- Netedlib.dll

### 二、 NetEdit 画面

将三个文件拷贝硬盘上的一个单独的目录里,双击 NetEdit.exe 启动 NetEdit。两种启动 NetEdit 的方法都可以导出这个画面,所有的 NetEdit 功能都从这个画面访问,将画面的每一部分与下面的画面进行对照。

| 🞪 PLCDirect - NetEdit                                                                                 |                                                         | ×                             |
|----------------------------------------------------------------------------------------------------|---------------------------------------------------------|-------------------------------|
| - Protocol<br>© IPX<br>© UDP/IP                                                                       | Module Information<br>Type: H4-ECOM<br>Version: 0.0.463 | Conliguration<br>Module ID: 2 |
| - Module-                                                                                             | Ethemet Stats                                           | Description                   |
| 00 E0 52 20 01 20<br>00 E0 52 60 00 58<br>00 E0 52 00 00 80<br>00 E0 52 50 00 94                      | Missed Frames: 0<br>TX Collisions 0                     | DL405 Ethernet Module         |
| 00 E0 52 00 00 F1<br>00 E0 52 20 00 F8<br>00 E0 52 20 00 F8<br>00 E0 52 20 00 F0<br>00 E0 52 20 00 F0 | Bad Packets: 0<br>Unknown Type: 0                       | IP Address:<br>192 168 100 2  |
|                                                                                                    | Send Errors: 0                                          | Update Module                 |
| Query Network                                                                                         | Clear Stats                                             | Advanced Settings             |
|                                                                                                    | Exit                                                    |                               |

# 第四节 NetEdit 画面的特点

这一章节,我们将逐步介绍 NetEdit 画面的特点。可以如 2-7 页所示启动 NetEdit,或者 参考 2-7 页末的图片,你会发现画面上有五个部分灰色框:

- Protocol
- Module
- Module Information
- Ethernet Stats
- Configuration

下面说明各部分的功能。

### 一、 协议 (Protocol)

在 NetEdit 画面的左上角,有 Protocol 标签框 框中有两个选择项 IPX 和 UDP/IP。ECOM 模块接受 IPX 和 UDP/IP 协议,两种协议固化在模块的硬件中,选择 PC 与 ECOM 模块通讯用的协议, IPX 广泛用于 Novell 标准,而 UDP/IP 是一种通用协议,由 PC 的 TCP/IP 协议支持。

联网设备用 IPX 协议向 ECOM 模块发出信息,其它设备用 UDP/IP 协议发出信息,ECOM 模块不用改变模块组态就可接受两种信息。

右图 NetEdit 画面所示,左上角是协议选择框,此 处的选择告诉你的PC使用哪种协议将NetEdit与ECOM 模块连接。你不必考虑选择哪种协议,ECOM对两种协 议都能理解,你可以使用 IPX 协议将 NetEdit 或 *Direct*SOFT 连接到 ECOM 模块,并使用 UDP/IP 与 HMI 软件产品连接,ECOM 会理解两种传输方式。

| 뉊 PLCDirect - NetEdit                  |          |
|----------------------------------------|----------|
| Protocol                               | _ Module |
| ● IPX                                  | Туре:    |
| O UDP/IP                               | Version  |
| Module                                 | Eth      |
| 00 E0 62 20 01 20<br>00 E0 62 20 01 20 |          |

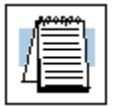

**注意**我们建议在 PC 上调用 IPX 协议用于 PLC 链接 如果需要 在应用中使用 UDP/IP , 但也要在现有的协议列表中添加 IPX , PC 调用 IPX 为通讯故障处理作后备支持。

### 二、 为支持 PC 增加网络协议

我们建议选择包括 IPX 协议,从 PC 的' Desktop '的' My Computer '进入" Control Panel ", 双击" Network ", 再单击 Protocol 标签,如果 IPX 没有在调出的协议列表中列出,则单击 Add...按钮添加,此时弹出 Select Network Protocol 窗口(参见下图)。

如果应用需要,添加 TCP/IP 协议,选择 TCP/IP 选项获得 UDP/IP 支持,如果没有 IPX 协议,也要添加。

|               | Select Network Protocol                                                                                                    |
|---------------|----------------------------------------------------------------------------------------------------|
|               | Click the Network Protocol that you want to install, then click OK. If<br>you have an installation click for this component, click Have Disk. |
|               | Network Protocol                                                                                                    |
|               | NetBEUI Protocol                                                                                                    |
| $\rightarrow$ | NWLink IPX/SPX Compatible Transport     Boint To Point Turneling Protocol                                                                     |
|               | Torreams Environment                                                                                                    |
| $\rightarrow$ | TCP/IP Pictocol                                                                                                    |
|               | <u>H</u> ave Disk                                                                                                    |
|               | OK. Cancel                                                                                                    |

上图是 Windows NT 的画面,某些地方与 Windows 95 不同,但两种操作系统都会找到 IPX/SPX。

三、 模块

NetEdit 画面的左下角显示的是当前网络上的模块的以太网地址。

如果从网络添加或删除模块,单击"Query Network"按钮更新列表,注意以太网地址在出厂时已分配,固定在模块标签上。

单击以太网地址或使用光标箭头选择一个特殊模块, 被选择的模块以高亮度显示。

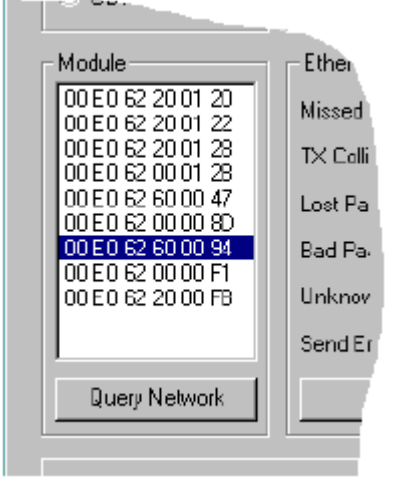

| 4 |  |
|---|--|
|---|--|

注意:"Module"列表框列出了 ECOM 模块和以太网基本控制器(EBC)的以太 网地址。

### 四、 模块信息

"Module Information"框给出了类型和版本号, "Type"是模块目录编号,"Version"涉及硬件版本。 "Module Information"框在 NetEdit 画面的上方中间位置。

| [ | Module Information |         |  |  |  |
|---|--------------------|---------|--|--|--|
|   | Туре:              | H4-ECOM |  |  |  |
|   | Version:           | 1.07    |  |  |  |

注意:此页的模块信息和设置应用于选择(高亮度)模块,选择模块,请在"Module" 框中单击以太网地址。关于选择模块的更多信息,参见2-9页。

### 五、 以太网状态

"Ethernet Stats"统计了与通讯错误有关的信息, 这些统计信息在第4章,维护和故障处理中探讨。 单击"Clear Stats"按钮重新将所有状态信息置为0。

### 六、 组态

"Configuration"框允许为 ECOM 模块分配网络标 识和一个说明,使用增/减按钮设置 1~9 之间的 Module ID(为 PLC-to-PLC 通讯使用 ECOM), Module ID 必须是 各 PLC 唯一的,不用按顺序。

"Name"栏允许输入 32 个字符长度的字母字符, 用于识别 ECOM 模块的多数的 HMI 软件包。

"Description"栏允许输入自由格式的 32 字符长度 的字母字符。

要设置 IP Address,四个框中的数字都以高亮度显示,通过网络管理员分配 ECOM 模块的 IP 地址。

"Update Module"按钮将所有的条目送到模块的闪存中,"Advanced Settings"按钮弹出的窗口说明见下页。

| 1 | - Ethernet Stats -                                                                                                |                    | 1 |
|---|----------------------------------------------------------------------------------------------------|--------------------|---|
|   | Missed Frames:                                                                                                    | 0                  | l |
|   | TX Colisions                                                                                                    | 0                  | l |
| I | Lost Packets:                                                                                                    | 0                  | ľ |
| l | Bad Packets:                                                                                                    | 0                  | l |
|   | Unknown Type:                                                                                                    | 0                  | l |
|   | Send Errors                                                                                                    | 0                  | I |
|   | Clear 9                                                                                                    | Stats              |   |
|   |                                                                                                    |                    | _ |
|   |                                                                                                    |                    | 2 |
|   |                                                                                                    |                    | ~ |
|   | - Configuration -                                                                                                 |                    |   |
| - | Configuration                                                                                                    | -                  |   |
|   | Configuration<br>Module ID: 2                                                                                     | FationOne          |   |
| - | Configuration<br>Module ID: 2<br>Name: Pumps<br>Description:                                                      | tationOne          |   |
| - | Configuration     Module ID: 2     Name: PumpS     Description:     DL405 Ethermet                                | ationOne<br>Module |   |
| - | Configuration<br>Module ID: 2<br>Name: Pumps<br>Description:<br>DL405 Ethermet<br>IP Address:<br>132 168          | AtionOne<br>Module |   |
|   | Configuration<br>Module ID: 2<br>Name: PumpS<br>Description:<br>DL405 Ethermet<br>IP Address:<br>192 168 Update M | Titodule           |   |

关于 Module ID, Names 和 IP Addresses 的更多信息参见 2-2 至此 2-4 页。

|                  | How to Set               | Format                                                 | Communication              | Restrictions/Notes                                                     |
|------------------|--------------------------|--------------------------------------------------------|----------------------------|------------------------------------------------------------------------|
| Module ID        | DIP Switch               | Number 1-63                                            | PLC-to-PLC or<br>PC-to-PLC | Disables Module ID<br>in NetEdit,<br><i>Direct</i> SOFT,<br>DDE Server |
|                  | NetEdit or<br>DirectSOFT | Number 1-90                                            | PLC-to-PLC or<br>PC-to-PLC | DIP Switch must be<br>set to "0"                                       |
|                  | NetEdit or<br>DirectSOFT | Number<br>1-999,999,999                                | PC-to-PLC Only             | > 90 (Not for<br>PLC-to-PLC )                                          |
| Name             | NetEdit or<br>DirectSOFT | 32 Alphanumeric<br>Characters                          | PC-to-PLC Only             | HMI Software may<br>have restrictions                                  |
| IP Address       | NetEdit or<br>DirectSOFT | 4 Three-digit Numbers<br>xxx.xxx.xxx<br>(See Page 2-4) | PC-to-PLC Only             | See Your Network<br>Administrator, Only<br>for UDP/IP                  |
| Ethernet Address | Set at Factory           | 12 Hex digits                                          | PC-to-PLC Only             | Factory-assigned,<br>for IPX                                           |

### 七、 RX/WX 设置

NetEdit 的 Configuration 框中, "Advanced Settings" 按钮可调出 ECOM 的 Advanced Settings 窗口。

RX/WX - 此窗口的设置框提供了一个变更 PLC-to-PLC 通讯的位置。

ACK 超时 - 对接收 RX 或 WX 指令的传送讯号 (ACK)的响应时间作限制。ECOM 通过局域网发出 一个信息,应答响应立即从接收传输的ECOM 模块返 回,此等待时间是传输时间的最大值,即通过局域网 从 ECOM 到 ECOM 传送应答时间的最大值,它不取 决于 PLC 的扫描时间。

Resp 超时 - 为 PLC CPU 接收端响应主局 ECOM 通讯的时间设置最大值,指令从主局 PLC CPU 传送到 主局 ECOM,通过以太网到达 ECOM 接收端,然后再 到达 PLC CPU 接收端,最后又回到发出请求的

| ECOM Advance   | d Settings | ×  |
|----------------|------------|----|
| RX/WX Setting  | \$         |    |
| ACK Timeout:   | 10         | ms |
| Resp. Timeout: | 250        | ms |
| Retries:       | 1 .        |    |
| Update         | Module     |    |
| E              | (sit       |    |
|                |            |    |

ECOM。执行一条 RX/WX 指令的响应可能需要 PLC 进行多次扫描,等待允许多次扫描, 当然,通讯出错也会花费更多时间,所设置的响应等待时间必须适应重新通讯的需要。

> Retries 框显示的是第一次尝试通讯不成功而重新传输的次数。 Update Module 按钮将通讯设置装入 ECOM 模块的闪存中。 Exit 按钮返回到 NetEdit 主画面。

### 八、 用 DirectSOFT 设置 ECOM

如果打算使用 *Direct*SOFT 设置 ECOM 模块的网络标识符,参考 *Direct*SOFT 用户手册 可获得更多信息。简单地说,你可以在 Launch 窗口中双击 New Link,使用 Link Wizard 选 择以太网端口,单击 <u>Next</u> >,选择传输方式及传输协议,再单击 <u>Next</u> >,则显示下图所示 屏幕,现在,单击 Setup...按钮,则显示此页下端所示的屏幕。

| LinkWizard                                      | ×                     |
|-------------------------------------------------|-----------------------|
| Module List                                     | <u>A</u> ddress Mode  |
| 00 E0 62 20 01 22 A Query                       | O Module <u>I</u> D 2 |
| 00 E0 62 60 00 58<br>00 E0 62 60 00 94 - Setup  | Name PumpStation      |
| Select the device and addressing                | ○ I <u>P</u> address  |
| mode. Using module ID is easiest                | 192.168.100.3         |
| switches on the module. Please                  | C Ethernet address    |
| unique to each module and cannot<br>be changed. | 00 EO 62 60 00 94     |
| Link Editor < Back                              | Next > Cancel         |

若要变更,在 Devices 框中选择一个模块,请求变更,单击 Update Modulle,当完成了 网络标识符设置并更新模块后,单击 Exit 返回 Link Wizard,单击 <u>N</u>ext >,给连接命名,单击 <u>F</u>inish。

| Ethernet Module Setup                                                                                                    |                                                               | ×                                                            |
|----------------------------------------------------------------------------------------------------|---------------------------------------------------------------|--------------------------------------------------------------|
| Devices<br>00 E0 62 00 00 8D<br>00 E0 62 00 00 F1<br>00 E0 62 00 01 2B<br>00 E0 62 20 00 FB<br>00 E0 62 20 01 2D<br>00 E0 62 20 01 22<br>00 E0 62 20 01 22<br>00 E0 62 20 01 28<br>00 E0 62 60 00 47<br>00 E0 62 60 00 94 | Configuration<br>Type:<br>Module ID:<br>Name:<br>Description: | H4-ECOM<br>2<br>Pump Station One<br>DL405 Ethernet<br>Module |
| Query Network                                                                                                    | IP Address:                                                   | 192 168 245 7<br>pdate Module                                |
|                                                                                                    | Exit                                                          |                                                              |

|   | <u>; ,,,, ,</u> |
|---|-----------------|
| 4 |                 |

**注意:**当 DIP 开关上的所有拨动开关设置为 OFF (Module ID=0)时,可以使用 NetEdit 和 DirectSOFT 软件应用程序设置 Module ID,不能使用 Module ID "0" 作标准通讯,关于 DIP 开关的更多信息参见 2-5 和 2-6 页。

# 第五节 将 ECOM 模块插入 PLC 框架

### 一、选择 DL205 插槽

DL205 系统只支持 CPU 框架的 ECOM 模块结构,不支持远程框架安装的 ECOM,可使用数量取决于框架有几个插槽,ECOM 模块不能插入 DL205 系列 PLC 的 CPU 旁边的 0 号插槽,D2-240 和 D2-250 CPU 支持 ECOM 模块,D2-230 CPU 不支持。

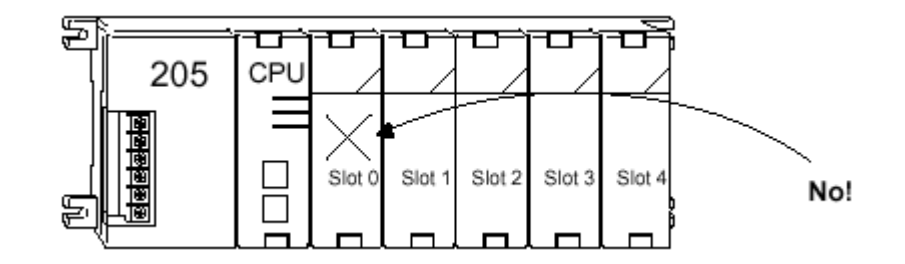

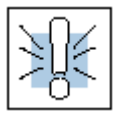

**警告:**如果断开系统电源前安装或删除系统组件会损坏系统,在安装或删除任何系统组件之前要断开电源,要把设备损坏,电击或个人损坏的危险减少到最小。

| Module Type  | CPU        | CPU-Base | Usable Slots        |
|--------------|------------|----------|---------------------|
| H2-ECOM (-F) | D2-240/250 | D2–3B    | 1                   |
|              |            | D2–4B    | 1, 2                |
|              |            | D2–6B    | 1, 2, 3, 4          |
|              |            | D2–9B    | 1, 2, 3, 4, 5, 6, 7 |

### 二、H2-ECOM(-F)模块的安装

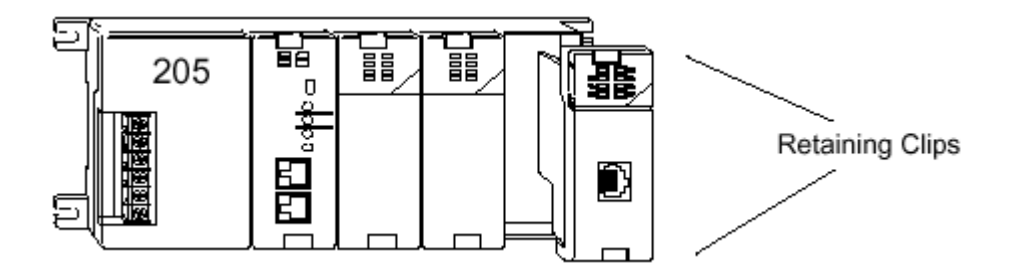

安装 ECOM 模块时,把模块的印刷电路板对准框架凹槽,推按模块直到与 DL205 电源框架处于同一平面,当把模块推进框架时如果感觉较大阻力,则可能是电路板 与框架凹槽不成同一直线,当模块固定在插槽座上后,将上下夹扣压下锁住模块。

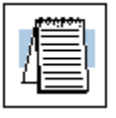

**注意:**当向你的 PLC 添加模块时,要确定你的电源预算适合添加的模块,关于 PLC 电源预算的更多信息请参见用户手册。ECOM 模块的电源消耗参见附录 A。

### 三、 DL405 插槽选择

对于使用 D4-43 和 D4-440 CPU 的 PLC 系统, ECOM 模块能插入任何 I/O 插槽,但只限于 CPU 框架, D4-450 CPU 允许在 CPU 框架或本地扩展框架上安装 ECOM 模块。

如果 ECOM 模块用于本地扩展框架,系统中的所有框架都必须是"-1"型框架,这 些框架的编号是 D4-04B-1, D4-06B-1 和 D4-08B-1。编号未尾的"-1"表示框架支持包括 ECOM 模块在内的特殊模块,"-1"框架可以象本地扩展框架或远程框架一样连接,需要 说明的是,它们不是同一概念,远程框架不支持 ECOM 模块!

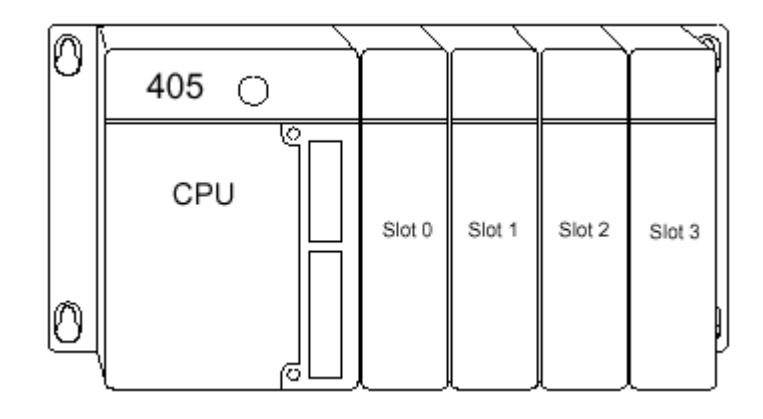

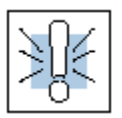

警告:如果断开系统电源前安装或删除系统组件会损坏系统,在安装或删除任何系统组件之前要断开电源,把设备损坏,电击或个人损坏的危险减少到最小。

| Module Type  | CPU        | Base             | Usable CPU-Base<br>Slots | Usable Expansion<br>Base Slots |
|--------------|------------|------------------|--------------------------|--------------------------------|
| H4-ECOM (-F) | D4-430/440 | D4-04B, D4-04B-1 | 0, 1, 2, 3               | N/A                            |
|              |            | D4-06B, D4-06B-1 | 0, 1, 2, 3, 4, 5         | N/A                            |
|              |            | D4-08B, D4-08B-1 | 0, 1, 2, 3, 4, 5, 6, 7   | N/A                            |
|              |            |                  |                          |                                |
| H4-ECOM (-F) | D4-450     | D4–04B           | 0, 1, 2, 3               | N/A                            |
|              |            | D4–06B           | 0, 1, 2, 3, 4, 5         | N/A                            |
|              |            | D4–08B           | 0, 1, 2, 3, 4, 5, 6, 7   | N/A                            |
|              |            |                  |                          |                                |
| H4-ECOM (-F) | D4-450     | D4-04B-1         | 0, 1, 2, 3               | 0, 1, 2, 3*                    |
|              |            | D4-06B-1         | 0, 1, 2, 3, 4, 5         | 0, 1, 2, 3, 4, 5*              |
|              |            | D4-08B-1         | 0, 1, 2, 3, 4, 5, 6, 7   | 0, 1, 2, 3, 4, 5, 6, 7*        |

\* 必须使用"-1"型的 CPU 框架和所有本地扩展框架

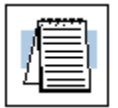

**注意:**安装 ECOM 模块之前,要确定你的电源预算适合添加的模块,关于 PLC 电源预算的更多信息请参见 DL205 或 DL405 用户手册。ECOM 模块的电源消耗参见 附录 A。

### 四、 H4-ECOM(-F)模块的安装

要将 ECOM 模块插入 DL405 框架,则把模块底部的标签放进框架底部槽口,模块的支 点如下所示朝着框架,确保每个模块都牢固地安装并用模块底部的螺钉固定。

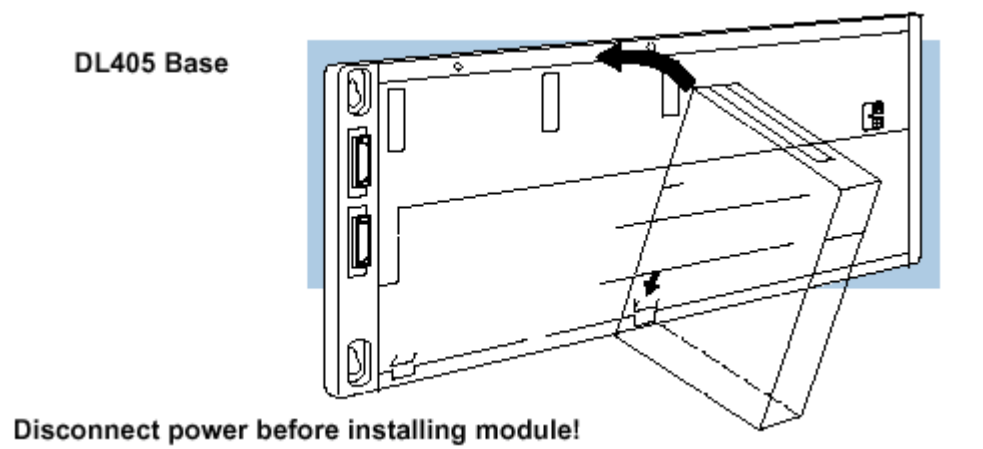

### 第六节 ECOM 网络结构

ECOM 以太网是一种对等网络,网络上的任何 PLC 都可以使用读或写指令与其它 PLC 通讯,同一网络上的 PC 运行 DDE Sever 也可以启动与 ECOM 的通讯,但 PLC 不能启动与 PC 的通讯。单台 PLC 不能同时与其它所有 PLC 逐个通讯,但可以同时通过通讯与网络上 的其它 PLC 连接。

ECOM 产品本身支持两种网络结构:点对点和星形,点对点结构用于两台 PLC 之间通讯或一台 PC 和一台 PLC 之间通讯,用一个集线器或中继器把多个组网设备连成一个星形拓朴结构,多个集线器或中继器用于把星形拓朴结构变成 star-bus-star 拓朴结构,参见下列图示。

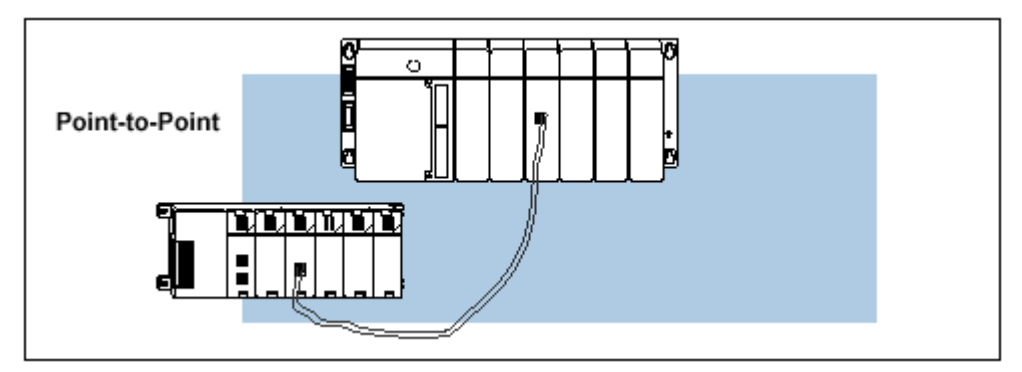

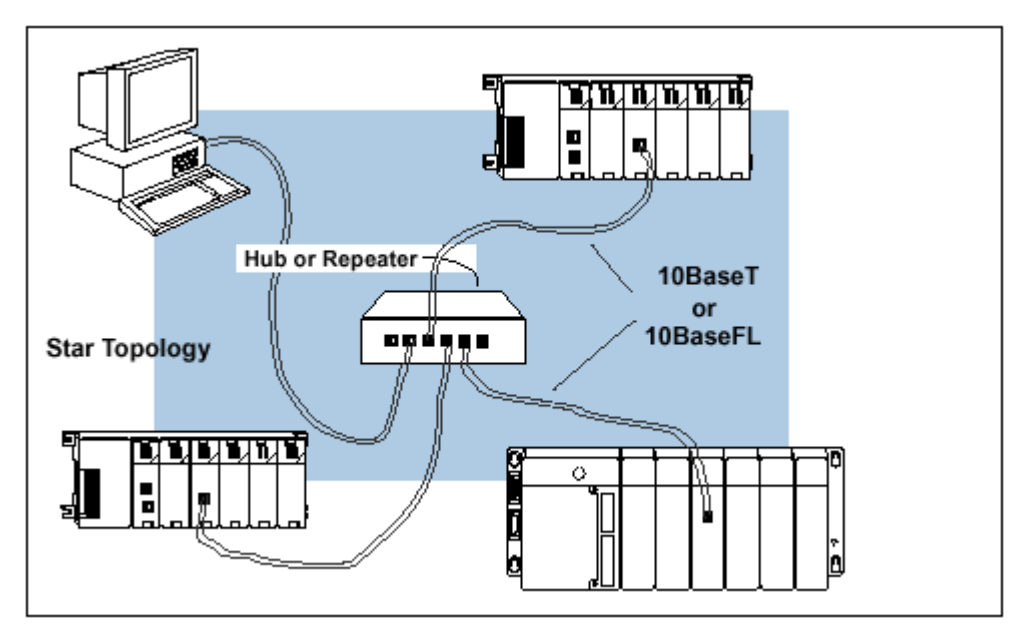

集线器或中继器可以将更多的设备连接到网络以扩展网络范围。

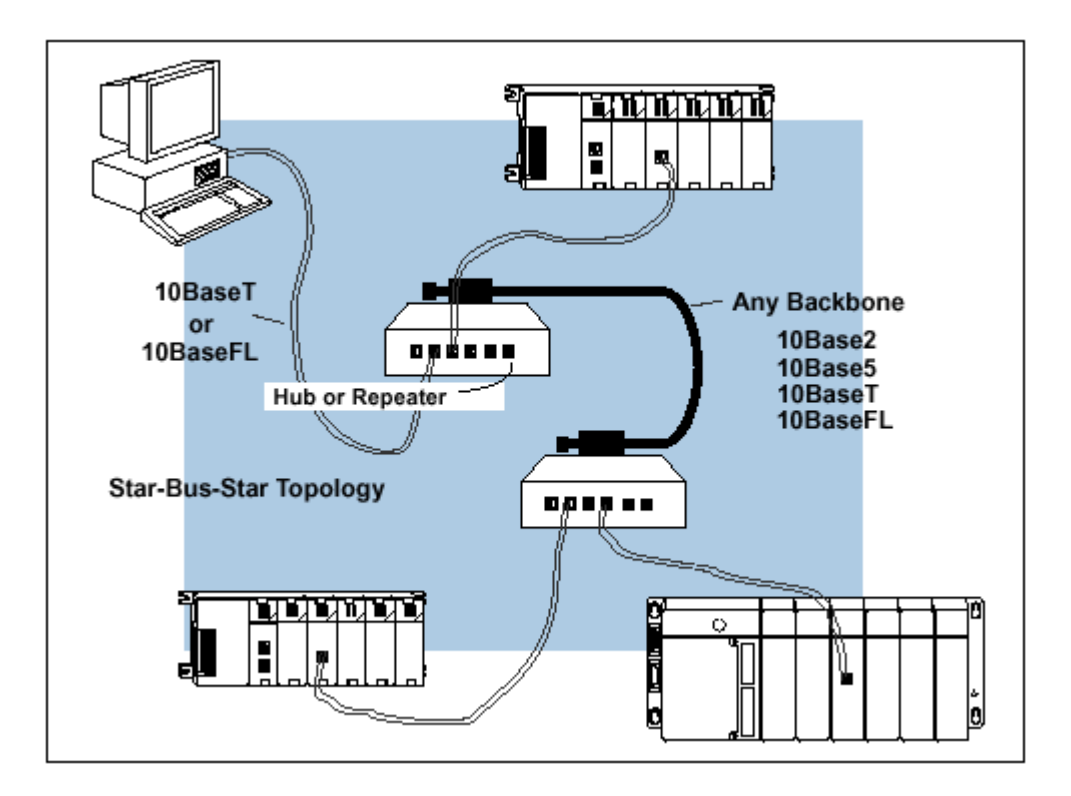

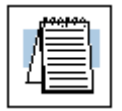

注意:通常集线器或中继器指定一个端口用于上行链路连接到其它集线器,这个端口不能连接 PLC,如果上行链路被用于连接其它集线器,则它邻近的端口被禁止。

# 第七节 网络布线

### 一、ECOM 支持两种标准

ECOM 可用两种类型线缆,一种类型支持 10Base T 标准,另一种支持 10BaseFL 标准, 10Base T 标准使用铜质双绞线,10BaseFL 标准使用光纤。

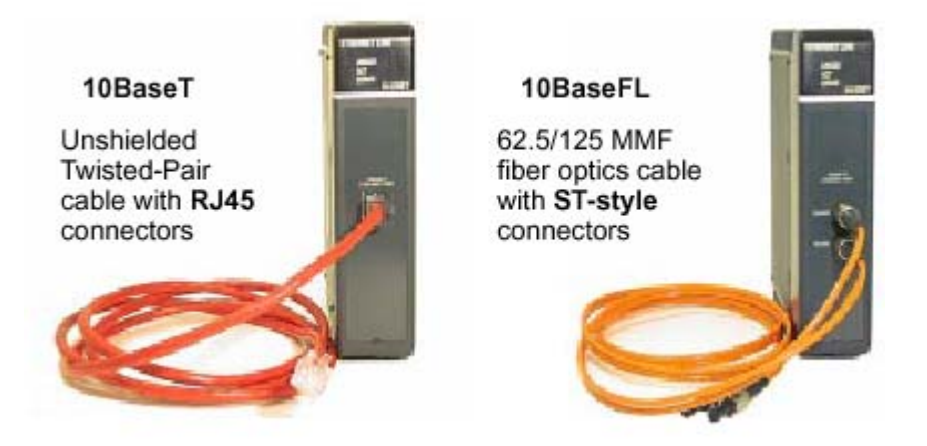

### 二、10BaseT 网络

把 PLC ( 或 PC ) 连接到集线器或中继器的电缆叫插接线 ( 直通 ), 连接两台 PLC , 或 者连接一台 PC 与一台 PLC , 或者连接两个集线器的电缆叫跨接电缆 , 我们建议你购买组装 好的 , 带方便可靠的网络连接器的电缆。

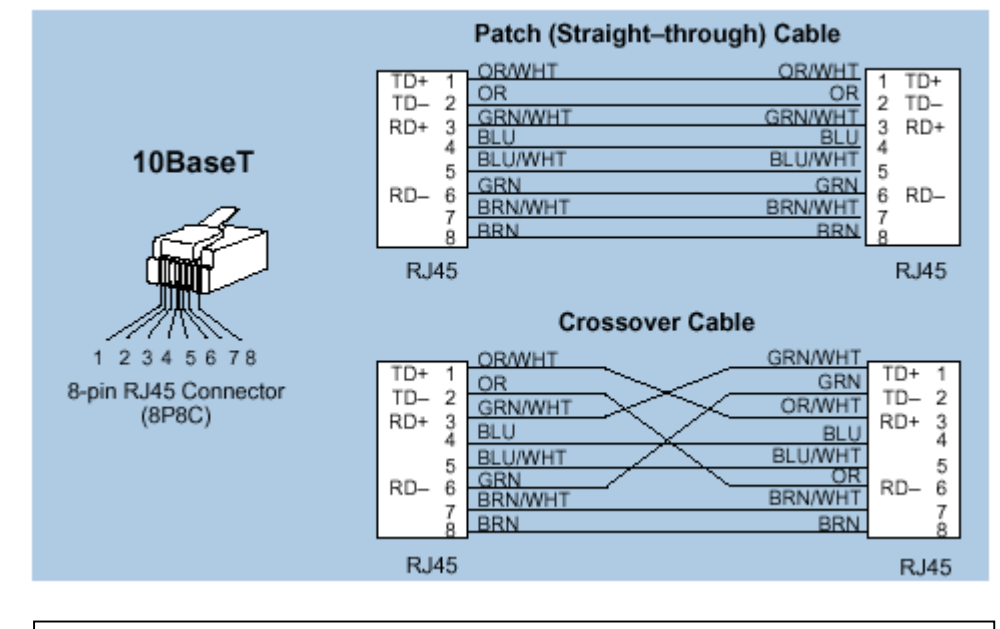

这个插图举例说明了 RJ45 连接器的标准接线位置,我们建议 ECOM10BaseT 电缆都使用 5 类非屏蔽双绞线。

### 三、10BaseT 连接

大多数 10BaseT 集线器或中继器使用补丁(直通)电缆连接网络设备(PLC 或 PC), 一般来说,集线器到集线器的连接需要使用跨接电缆,2-27 页的插图表示了补丁(直通) 型和跨接型以太网电缆的针脚分配、隔离颜色代码。

### 四、非屏蔽双绞线

ECOM 有一个 8 针端口,可插 RJ45 型连接器,UTP(非屏蔽双绞线)电缆的性能是根据数据传输能力(带宽)来评价的,并预先给定了一个种类编号,我们建议所有的 ECOM 连接都使用 5 类双绞线。

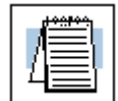

注意:10BaseT 距离限制参见 2-19 页。

### 五、10BaseFL 连接

每个模块都有两个 ST 型连接器卡口, ST 型连接器使用一个快速耦接头, 它需要转动 90 度啮合或脱离, 连接器提供了机械的和光学校准。

每个缆段都需要两股光纤:一股传送数据,一股接收数据。ST型连接器用于将 H2-ECOM-F 或 H4-ECOM-F 模块连接到其它 H2-ECOM-F 或 H4-ECOM-F 模块、光纤集线 器或中继器。

### 六、光纤

H2-ECOM-F 和 H4-ECOM-F 模块使用 62.5/125 多模光纤(MMF)电缆,玻璃芯的直径 是 62.5 微米,外层是 125 微米,光纤抗干扰性能高,通讯距离比 10BaseT 要长得多。

### 七、光纤 ST 连接器

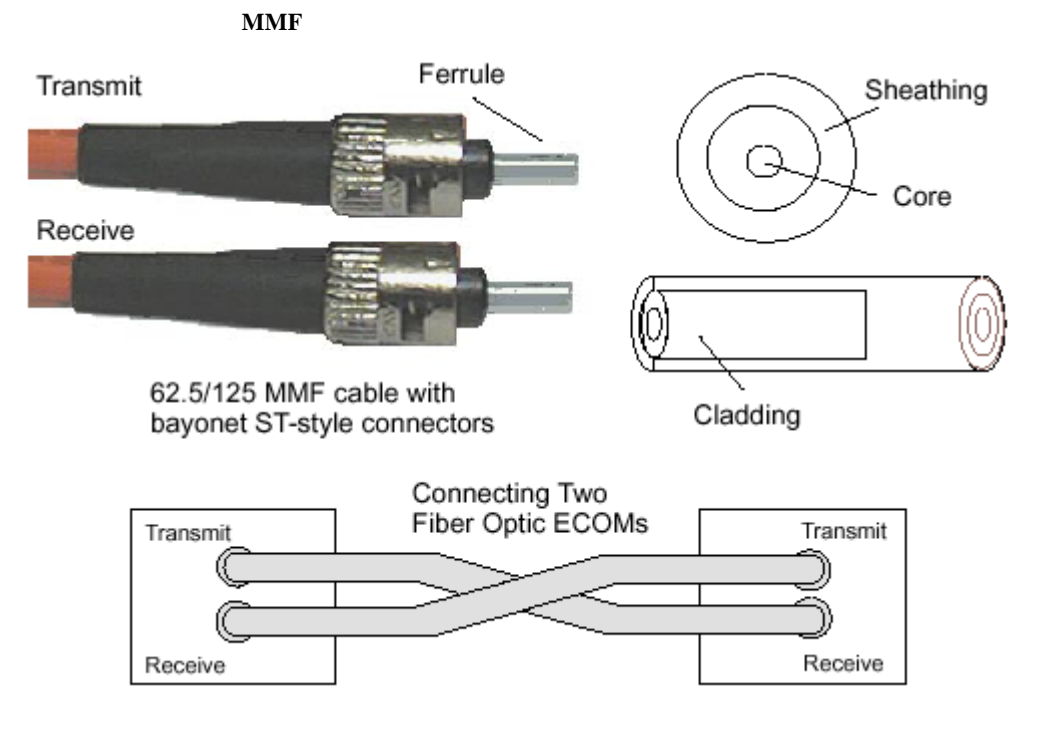

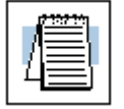

注意: 10BaseFL 距离限制参见 2-19 页。

# 第八节 最大电缆长度

每个 10BaseT 缆段的最大距离是 100 米或 328 英尺。用中继器扩展距离,每个缆段连接到中继器的距离是 100 米,使用两个中继器连接,扩展总距离为 300 米。

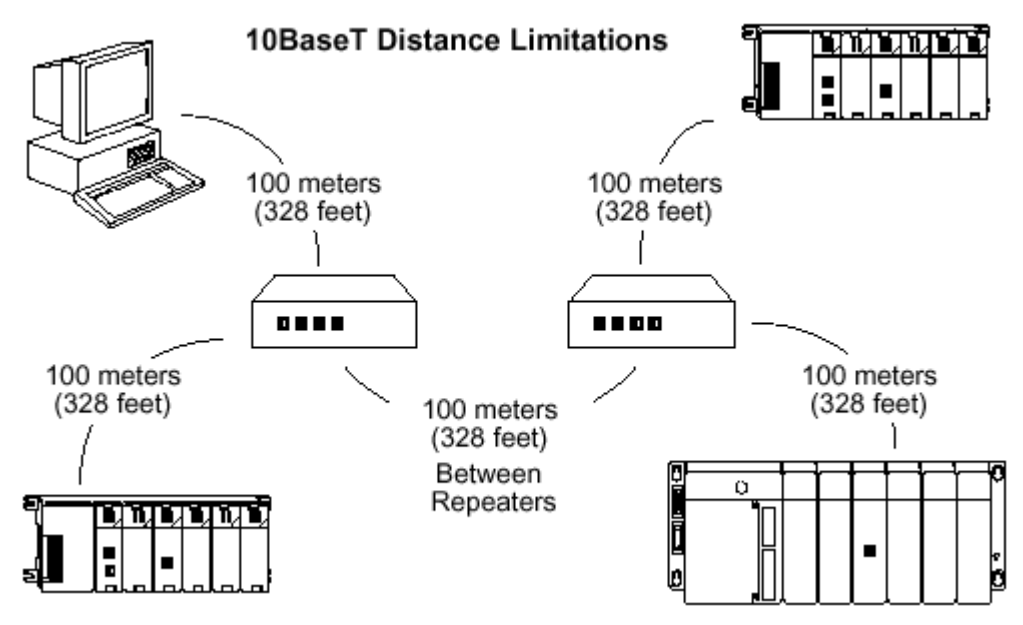

每个 10BaseFL 缆段的最大距离是 2,000 米或 560 英尺。用中继器扩展距离,每个缆段 连接到中继器的距离为 2,000 米,使用两个中继器扩展总距离是 6,000 米。

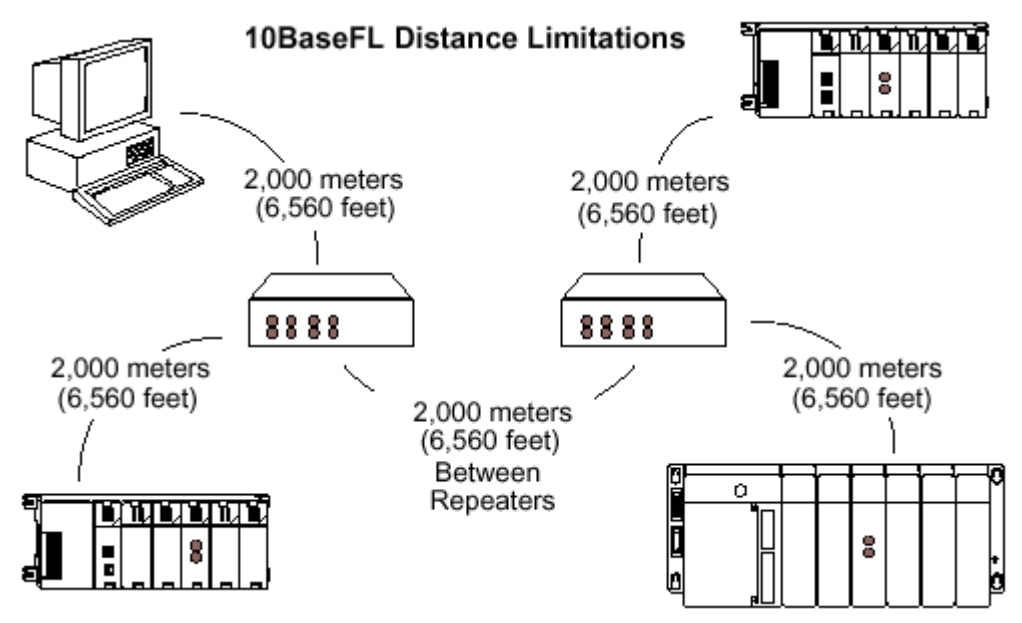

# 第九节 网络上 ECOM 模块的最大数量

连接到 10BaseT 或 10BaseFL 网络的最大节点数是用于构造网络拓朴结构的,因此,不可能对所有的应用场合规定一个绝对的最大节点数。

IEEE 802.3 规范定义了一个以太网网段的最大节点数,它是根据侦测和避免数据冲突能力而限制的,一个"合理的"网络能够拥有它能提供的任意数量的设备:

侦测出通讯过程中可能发生的数据冲突

● 对这些冲突作出适当的响应

你必须充分考虑到所有电缆和网络设备所强加的限制,如果你的网络使用以下设备,还 要考虑其限制:

- 电缆标准的组合,如 10BaseT 和 10Base2
- 介质设备,如转换器或路由器

每个 ECOM 模块都可以分配一个范围为 1~999,999,999 的 Module ID,理论上,在单一 的网络上可以有多个以太网模块共存,其它网络的限制在此范围内会约束网络的规模,多数 的 PLC 网络的应用几乎对 ECOM 模块的数量没有限制,你可以从 *Direct*SOFT 编程软件或 *Direct*SOFT DDE Server 访问 ECOM 模块。

PLC-to-PLC 通讯没有节点限制,网络读写指令通过呼叫(主机)PLC 执行,主机 PLC 可以访问 Module ID 为 1 到 90 的 PLC,实际上 PLC-to-PLC 通讯的最大节点数只能设置为 90。

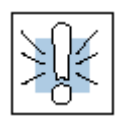

警告:我们建议把以太网模块连接到你的办公主网络,因为当以太网处理大量的数据传输,并且通常处理速度很快时,以太网繁重的传送任务反而会影响网络的可靠性和速度。

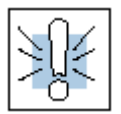

警告:如果断开系统电源前安装或删除系统组件会损坏系统,在安装或删除任何系统组件之前要断开电源,要把设备损坏,电击或个人损坏的危险减少到最小。

# 第三章 RLL 通讯编程

### 这一章节…

- 第一节 PLC-to-PLC 通讯
- 第二节 如何使用 RLL 进行通讯
- 第三节 网络指令
- 第四节 不同类型内存的地址
- 第五节 通讯用特殊继电器
- 第六节 单个读指令的编程示例
- 第七节 单个写指令的编程示例
- 第八节 多个读写指令的结合

# 第一节 PLC-to-PLC 通讯

这一章逐步介绍通过继电器梯形逻辑图编程,来实现一台 PLC 与其它 PLC 通讯。根据 DirectLOGIC PLC 程序员的经验,通讯编程在这一章将作简单介绍,如果你从未做过 DirectLOGIC PLC 编程,你可以查阅 DirectSOFT 软件编程手册和用户手册获得更多信息。

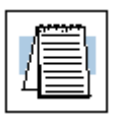

注意: PC 与 PLC 之间的通讯编程在这一章不作描述, PC-to-PLC 通讯, 请参见你所使用的 PC 软件的产品文档, 如果你使用 DDE Server 软件, 则需要 *Direct*SOFT DDE Server 用户手册。

### 第二节 如何使用 RLL 进行通讯

*Direct*SOFT 编程软件提供了 Read 和 Write 指令(RX/WX)在网络上实现 PLC-to-PLC 通讯, Read 和 Write 指令是梯形逻辑语言的一部分,在主局 PLC 的 CPU 内运行,这些指令 告诉主局 PLC 通过网络向子局 PLC 发出一条信息,ECOM 模块是每台 PLC 的连接端,主局 PLC 的 Read 或 Write 通讯指令通过子局 PLC 的 ECOM 模块的 Module ID 找到目的地址,参见第二章关于分配 Module ID 的信息。

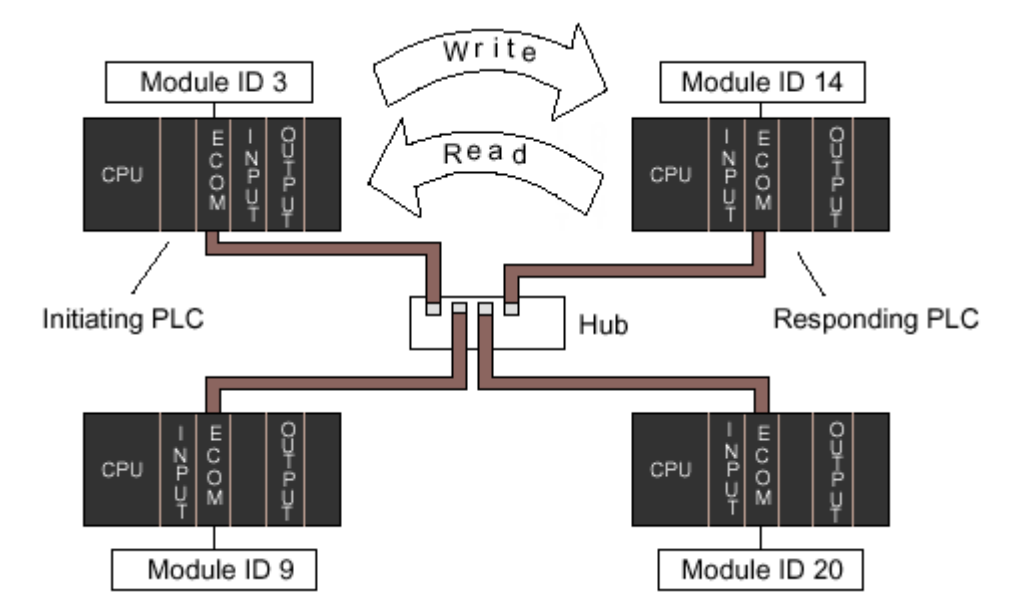

上图中, 主局 PLC 向标识为" Module ID 14"的子局 PLC 的 ECOM 模块发出一条 Read 或 Write 信息,子局 PLC 处理信息,任何一台 PLC 都可以向其它任何一台 PLC 发出呼叫。

### 第三节 网络指令

### 一、Read(RX)和 Write(WX)指令

Read(**RX**)和 Write(**WX**)指令用于主局 PLC 从其它 PLC 读一组数据或者向其它 PLC 写一组数据,要执行此功能,RX 和 WX *指令框* 必须在梯形逻辑程序之前使用两条 Load 指令和一条 Load 地址指令。

Load 和 Load 地址指令将通讯参数调进**累加器**并放在**累加器堆栈**的第一级和第二级, RX 或 WX 指令将这些参数从堆栈和累加器中取出,通过网络将数据发送出去。

### 二、编写 Read(RX)或 Write (WX)程序

进行网络通讯,编写 Read (RX)或 Write (WX)程序需 \_\_ 要右图所示的四条指令,这些指令在以下会作说明。

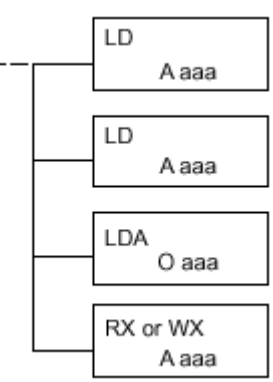

第一条 Load (LD) 指令可接受常数和变量,使用"K"

指定为常数,如果输入一个寄存器地址,则使用"R"。寄存器执行的内容与下图显示的常数作用相同,例如,你可以使用 R2000 代替 K0114,如果 R2000 的内容是数字"114",则作用相同,使用变量时,则在程序运行时允许改变参数。

### 三、第一条 LD 指令

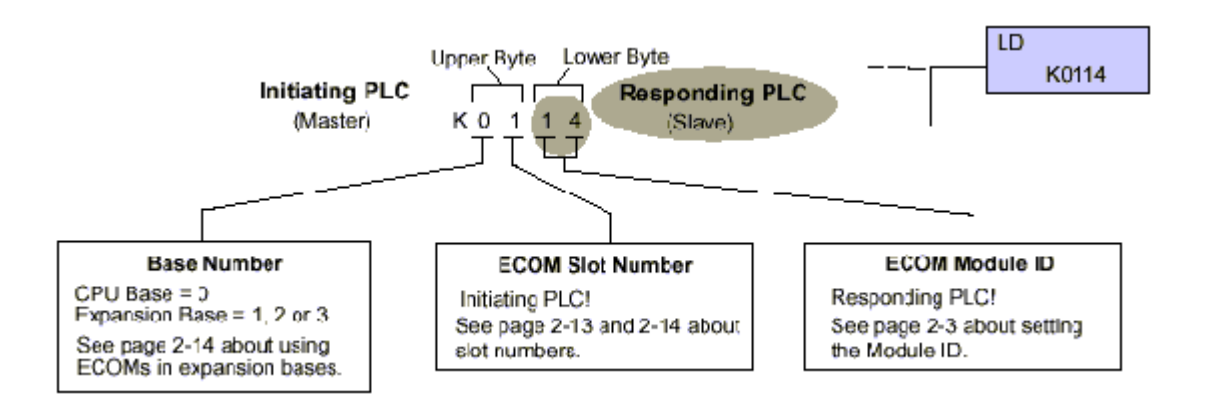

### 三、第二条 LD 指令

第二条 Load (LD) 指令决定了 Read 或 Write 指令通 讯期间传送的数据块长度,这条指令也接受两种数据类型, 使用"K"指定数据为常数,要输入寄存器地址使用"R"。 内存数据字,必须使用2个字节的倍数,范围在2和

128 之间。

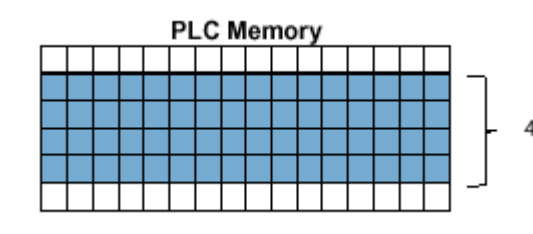

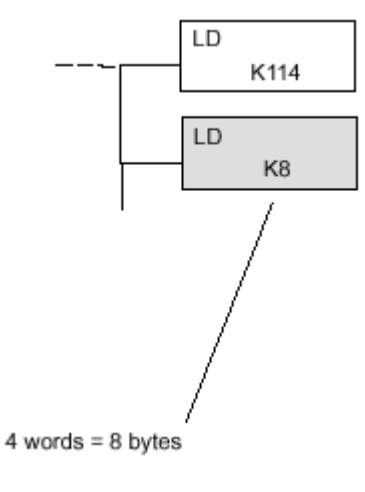

### 四、LDA 指令

Load Address (LD)指令指定了主局 PLC 内寄存器内 存的 R 寄存器起始地址,数据块从这个地址开始传送,并 通过前述的 LD 指令指定传送字节数,以"O"打头的是 八进制数,可简单用字母"O"代替R寄存器名称"R", 例如, R40600 变为 O40600。

Read 指令从应答 PLC 的内存将数据块复制到主局 PLC 的内存。

Write 指令从主局 PLC 的内存将数据块复制到响应 PLC 的内存。

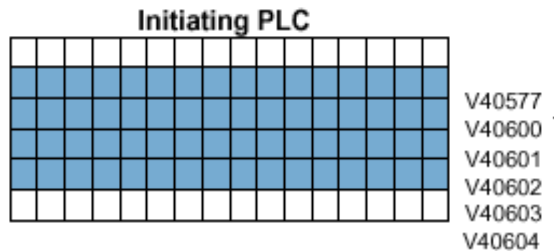

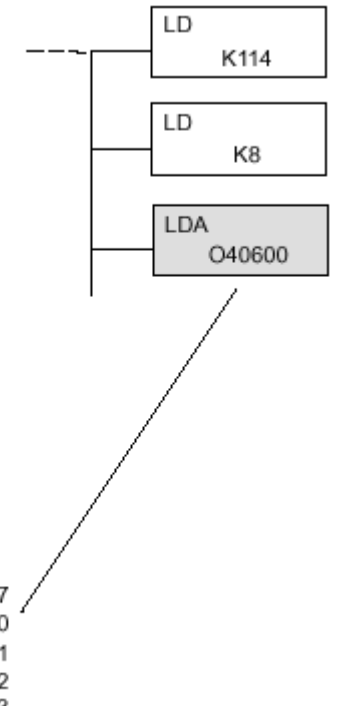

Read(RX)指令定义了应答 PLC 开始读的存储器位置。 数据块在指定的存储器开始位置读入,在第二个 LD 指令 中指定传送字节数。

在这个例子中,子局 PLC 中的 8 个字节的数据块从 C100 开始到 C177 结束,读入(复制到)主局 PLC 存储器的 R40600 起始号。

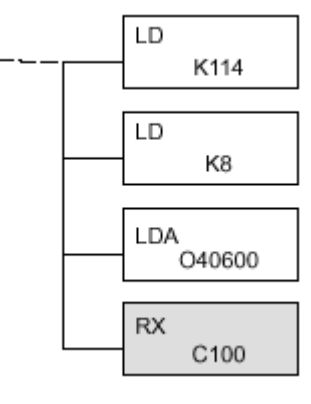

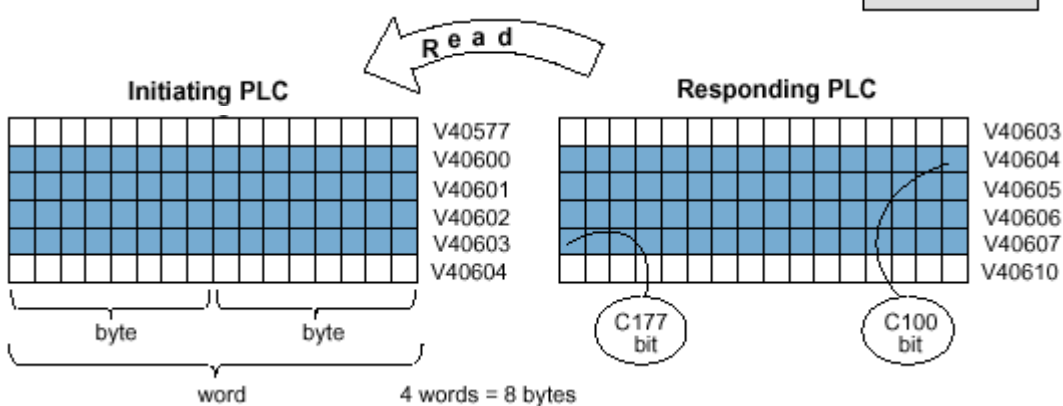

Write (WX)指令指定了写到响应 PLC 的存储器地址。

数据块在指定的存储器开始地址写入,在第二个 LD 指令中 指定传送字节数。

在这个例子中,主局 PLC 中的 8 个字节的数据块从 R40600 开始到 R40603 结束,写入到(复制到)以 C100 开始到 C177 结束的子局 PLC 的存储器中。

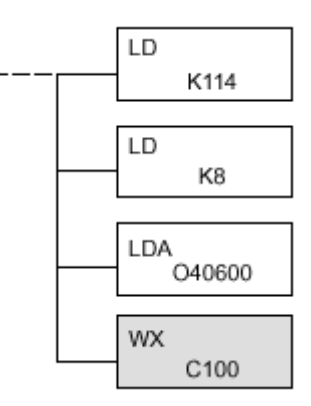

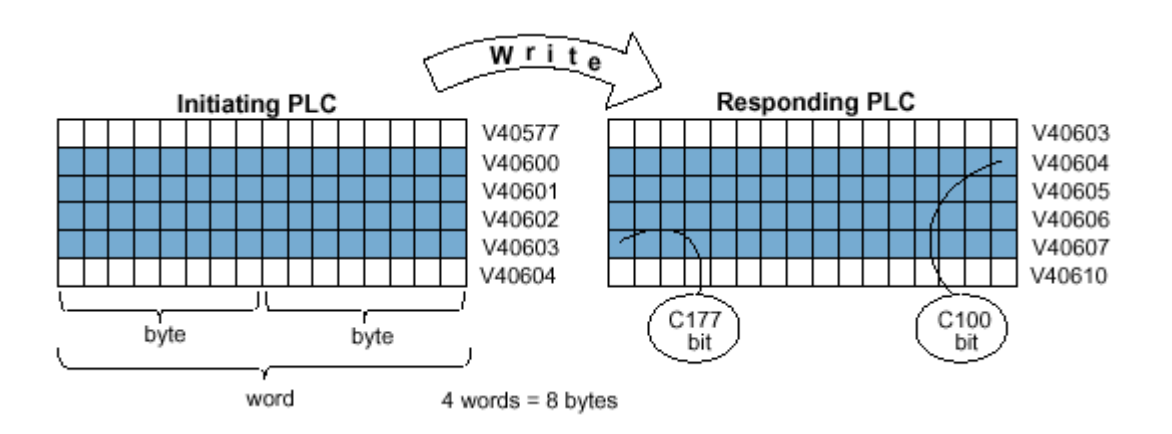

### 第四节 不同类型的存储器地址

某些数据类型为 16 位,例如计时器和计数器的经过值,另外一些数据类型是 1 位,例 如非连续的输入和输出,字长和位长数据被映射进字存储器,即 R 寄存器,R 寄存器允许 定义任何不同类型的存储器地址作为 16 位字。

#### 一、 位存储器

位存储器可以通过将任意字节的首位名作为 Read 和 Write 指令的起始地址。如果第二条 LD 指令包含常数 K8,则 8 个字节将被传送,如果在 RX 或 WX 指令中使用 C0,则传送 C0 到 C77 的 8 字节数。

### 二、字存储器和别名

在下面的例子中, R40600 是从 C0 到 C17 的 16 位 R 寄存器定义号, 别名便于代替 R 寄存器定义号, 并可在 Read 和 Write 指令中交替使用, VC0 是 R40600 的别名, 16 位地址的命名同理。

别名是一组 16 位数据的首位的简称,它带一个前缀 V。例如, VC0 代表 C0 的 16 位起 始位,字存储器、位存储器和别名都用于**八进制**编码系统。

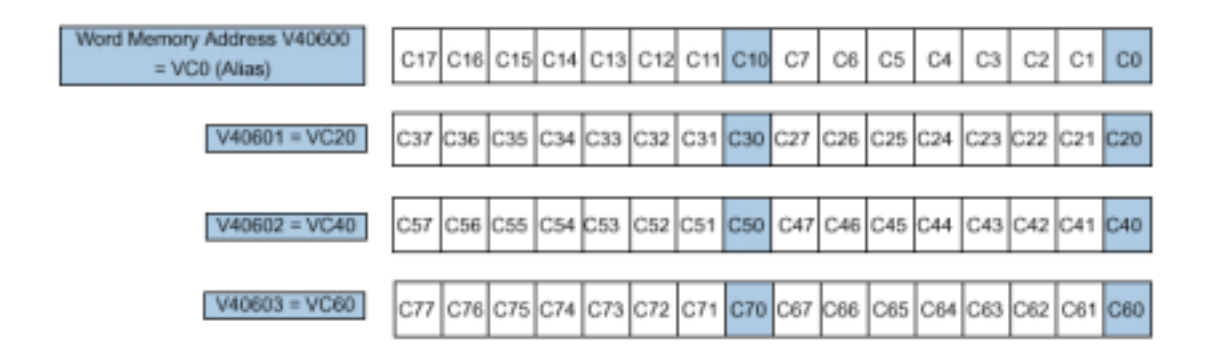

下面的 Write 指令步骤都是相同的, *Direct*SOFT 为你提供了三种灵活地定义子局 PLC 存储区的方法,如下所示:

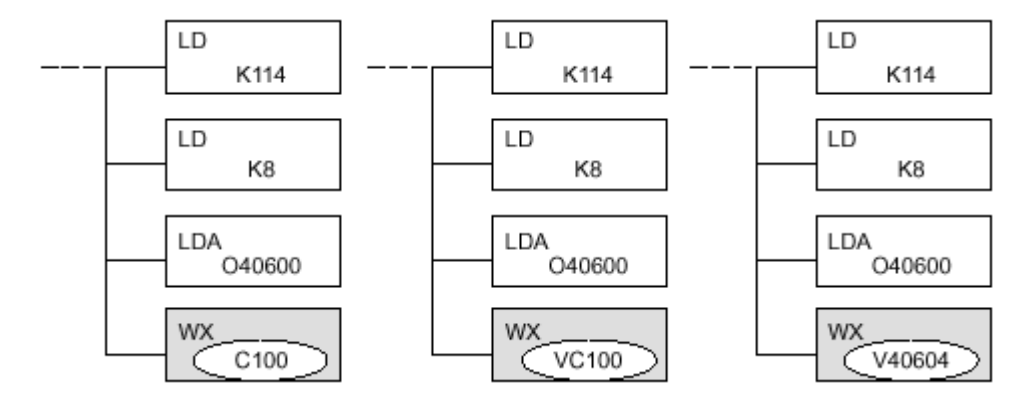

30

### 二、 灵活的 DirectSOFT

你可以根据下面一览表的存储器命名规则定义不同数据类型的地址,一条 Read 或 Write 指令能发送的数据块的最长字节为 128 字节,最小的数据块是1个字节和2个字节的位存储 器,或字存储类型的1个字长。**八进制**编码系统使用下表的所有地址。

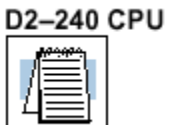

注意: D2-230 CPU 不支持 ECOM 模块。

| D2-240 CPU             |                              |                                    |                                  |  |  |  |  |
|------------------------|------------------------------|------------------------------------|----------------------------------|--|--|--|--|
| Data Types             | Bit Memory                   | Word Memory                        | Alias                            |  |  |  |  |
| Timer Current Values   | None                         | V0 – V177                          | TA0 - TA177                      |  |  |  |  |
| Counter Current Values | None                         | V1000 - V1177                      | CTA0 - CTA177                    |  |  |  |  |
| User Data Words        | None                         | V2000 - V3777<br>V4000 - V4377     | None                             |  |  |  |  |
| Input Points           | X0 - X477                    | V40400 - V40423                    | VX0 - VX460                      |  |  |  |  |
| Output Points          | Y0 – Y477                    | V40500 - V40523                    | VY0 - VY460                      |  |  |  |  |
| Control Relays         | C0 - C377                    | V40600 - V40617                    | VC0 - VC360                      |  |  |  |  |
| Special Relays         | SP0 - SP137<br>SP540 - SP617 | V41200 - V41205<br>V41226 - V41230 | VSP0 - VSP120<br>VSP540 - VSP600 |  |  |  |  |
| Timer Status Bits      | T0 – T177                    | V41100 - V41107                    | VT0 - VT160                      |  |  |  |  |
| Counter Status Bits    | CT0-CT177                    | V41040 - V41147                    | VCT0 - VCT160                    |  |  |  |  |
| Stages                 | S0 - S777                    | V41000 - V41037                    | VS0 - VS760                      |  |  |  |  |

#### D2-250 CPU

| D2-250 CPU             |             |                                  |               |  |  |  |  |
|------------------------|-------------|----------------------------------|---------------|--|--|--|--|
| Data Types             | Bit Memory  | Word Memory                      | Alias         |  |  |  |  |
| Timer Current Values   | None        | V0 – V377                        | TA0 - TA377   |  |  |  |  |
| Counter Current Values | None        | V1000 - V1377                    | CTA0 - CTA377 |  |  |  |  |
| User Data Words        | None        | V1400 - V7377<br>V10000 - V17777 | None          |  |  |  |  |
| Input Points           | X0 - X777   | V40400 - V40437                  | VX0 - VX760   |  |  |  |  |
| Output Points          | Y0 - Y777   | V40500 - V40537                  | VY0 - VY760   |  |  |  |  |
| Control Relays         | C0 - C1777  | V40600 - V40677                  | VC0 - VC1760  |  |  |  |  |
| Special Relays         | SP0 - SP777 | V41200 - V41237                  | VSP0 - VSP760 |  |  |  |  |
| Timer Status Bits      | T0 – T377   | V41100 - V41117                  | VT0 - VT360   |  |  |  |  |
| Counter Status Bits    | CT0 - CT177 | V41140 - V41147                  | VCT0-VCT160   |  |  |  |  |
| Stages                 | S0-S1777    | V41000 - V41077                  | VS0 - VS1760  |  |  |  |  |

#### D4-430 CPU

| D4-430 CPU             |                            |                                    |                                  |  |  |  |  |
|------------------------|----------------------------|------------------------------------|----------------------------------|--|--|--|--|
| Data Registers         | Bit Memory                 | Word Memory                        | Alias                            |  |  |  |  |
| Timer Current Values   | None                       | V0 – V177                          | TA0 - TA177                      |  |  |  |  |
| Counter Current Values | None                       | V1000 - V1177                      | CTA0 - CTA177                    |  |  |  |  |
| User Data Words        | None                       | V1400 - V7377                      | None                             |  |  |  |  |
| Input Points           | X0 - X477                  | V40400 - V40423                    | VX0 - VX460                      |  |  |  |  |
| Output Points          | Y0 - Y477                  | V40500 - V40523                    | VY0 - VY460                      |  |  |  |  |
| Control Relays         | C0-C737                    | V40600 - V40635                    | VC0 - VC720                      |  |  |  |  |
| Special Relays         | SP0 - 137<br>SP320 - SP617 | V41200 - V41205<br>V41215 - V41230 | VSP0 - VSP120<br>VSP320 - VSP600 |  |  |  |  |
| Timer Status Bits      | T0 – T177                  | V41100 - V41107                    | VT0 - VT160                      |  |  |  |  |
| Counter Status Bits    | CT0 - CT177                | V41140 - V41147                    | VCT0-VCT160                      |  |  |  |  |
| Stages                 | S0 - S577                  | V41000 - V41027                    | VS0 - VS560                      |  |  |  |  |
| Remote I/O             | GX0 - GX777                | V40000 - V40037                    | VGX0 - VGX760                    |  |  |  |  |

#### D4-440 CPU

| D4-440 CPU             |                            |                                    |                                  |  |  |  |  |
|------------------------|----------------------------|------------------------------------|----------------------------------|--|--|--|--|
| Data Registers         | Bit Memory                 | Word Memory                        | Alias                            |  |  |  |  |
| Timer Current Values   | None                       | V0 – V377                          | TA0 - TA377                      |  |  |  |  |
| Counter Current Values | None                       | V1000 - V1177                      | CTA0 - CTA177                    |  |  |  |  |
| User Data Words        | None                       | V1400 - V7377<br>V10000 - V17777   | None                             |  |  |  |  |
| Input Points           | X0 - X477                  | V40400 - V40423                    | VX0 - VX460                      |  |  |  |  |
| Output Points          | Y0 – Y477                  | V40500 - V40523                    | VY0 - VY460                      |  |  |  |  |
| Control Relays         | C0-C1777                   | V40600 - V40677                    | VC0 - VC1760                     |  |  |  |  |
| Special Relays         | SP0 - 137<br>SP320 - SP717 | V41200 - V41205<br>V41215 - V41234 | VSP0 - VSP120<br>VSP320 - VSP700 |  |  |  |  |
| Timer Status Bits      | T0 – T377                  | V41100 - V41117                    | VT0 - VT360                      |  |  |  |  |
| Counter Status Bits    | CT0 - CT177                | V41140 - V41147                    | VCT0-VCT160                      |  |  |  |  |
| Stages                 | S0-S1777                   | V41000 - V41077                    | VS0 - VS1760                     |  |  |  |  |
| Remote I/O             | GX0 - GX1777               | V40000 - V40077                    | VGX0 - VGX1760                   |  |  |  |  |

#### D4-450 CPU

| D4-450 CPU             |                              |                                    |                                  |  |  |  |  |
|------------------------|------------------------------|------------------------------------|----------------------------------|--|--|--|--|
| Data Registers         | Bit Memory                   | Word Memory                        | Alias                            |  |  |  |  |
| Timer Current Values   | None                         | V0 – V377                          | TA0 - TA377                      |  |  |  |  |
| Counter Current Values | None                         | V1000 - V1377                      | CTA0 - CTA377                    |  |  |  |  |
| User Data Words        | None                         | V1400 - V7377<br>V10000 - V37777   | None                             |  |  |  |  |
| Input Points           | X0 - X1777                   | V40400 - V40477                    | VX0 - VX1760                     |  |  |  |  |
| Output Points          | Y0 - Y1777                   | V40500 - V40577                    | VY0-VY1760                       |  |  |  |  |
| Control Relays         | C0-C3777                     | V40600 - V40777                    | VC0 - VC3760                     |  |  |  |  |
| Special Relays         | SP0 - SP137<br>SP320 - SP717 | V41200 - V41205<br>V41215 - V41234 | VSP0 - VSP120<br>VSP320 - VSP700 |  |  |  |  |
| Timer Status Bits      | T0 – T377                    | V41100 - V41117                    | VT0 - VT360                      |  |  |  |  |
| Counter Status Bits    | CT0 - CT377                  | V41140 - V41157                    | VCT0-VCT360                      |  |  |  |  |
| Stages                 | S0-S1777                     | V41000 - V41077                    | VS0 - VS1760                     |  |  |  |  |
| Remote I/O             | GX0 - GX2777<br>GY0 - GY2777 | V40000 - V40137<br>V40200 - V40337 | VGX0 - VGX2760<br>VGY0 - VGY2760 |  |  |  |  |

# 第五节 特殊继电器的通讯

*Direct*LOGIC PLC 提供了用于监视通讯状态的内部触点(bits),内部触点也叫特殊继电器(其它的特殊继电器用于其它用途),框架的每个插槽都有两个特殊继电器可接收 ECOM 模块,这两个继电器执行如下功能:

- 通讯忙 当通讯模块传送或接收数据时此位 ON,必须使用这一位或者继 电器触点 防止覆盖 Read 或 Write (RX/WX)指令。
- 通讯失败 当最后的 RX 或 WX 通讯发生错误时,此位 ON,当执行其它 RX 或 WX 指令时,此错误自动清除(此位复零)。

例如,特殊继电器 SP124 和 SP125 相当于 PLC 框架插槽 2 中的 ECOM 模块。

特殊继电器 SP125 用于接通输出线圈 Y50 的例 子中,当发生通讯错误时,SP125 表明通讯错误, 这个特殊继电器在程序中应比 RX 或 WX 指令出现 得早,因为当后面的 Read 或 Write 指令执行后 SP125 会断开(复零)。

特殊继电器 SP124 表明 ECOM 通讯忙,当 SP124 ON 时,通常常闭触点断开,防止其它 RX 或 WX 指 令执行,直到执行完最后一条指令。

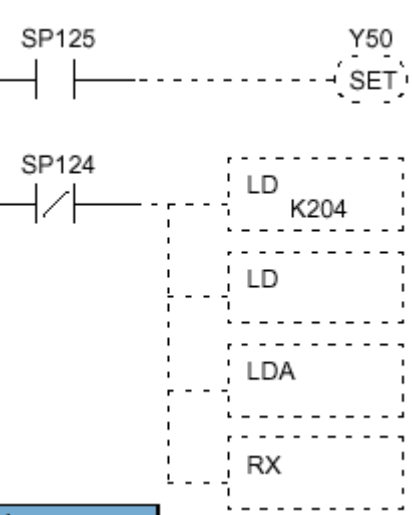

| D2–240 and D2–250 Special Purpose Communication Relays |        |        |        |        |        |        |        |
|--------------------------------------------------------|--------|--------|--------|--------|--------|--------|--------|
| CPU-Base                                               | Slot 1 | Slot 2 | Slot 3 | Slot 4 | Slot 5 | Slot 6 | Slot 7 |
| Communication busy                                     | SP122  | SP124  | SP126  | SP130  | SP132  | SP134  | SP136  |
| Communication error                                    | SP123  | SP125  | SP127  | SP131  | SP133  | SP135  | SP137  |

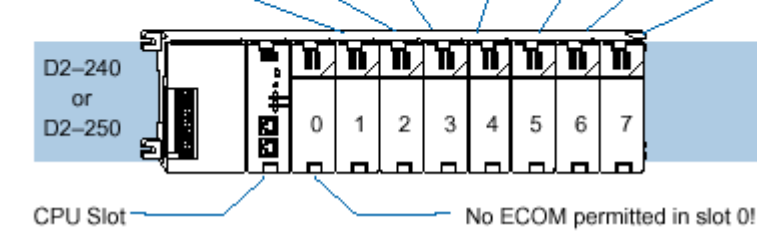

D4-450 CPU

| D4–430 and D4–440 Special Purpose Communication Relays |        |        |        |        |        |        |        |        |
|--------------------------------------------------------|--------|--------|--------|--------|--------|--------|--------|--------|
| CPU-Base                                               | Slot 0 | Slot 1 | Slot 2 | Slot 3 | Slot 4 | Slot 5 | Slot 6 | Slot 7 |
| Communication busy                                     | SP120  | SP122  | SP124  | SP126  | SP130  | SP132  | SP134  | SP136  |
| Communication error                                    | SP121  | SP123  | SP125  | SP127  | SP131  | SP133  | SP135  | SP137  |
|                                                        |        |        |        |        |        |        |        |        |

| ſ | ~1~      |       | <u> </u>  | ~ | <u> </u> |   |   | <u> </u> | <u></u> |   |  |
|---|----------|-------|-----------|---|----------|---|---|----------|---------|---|--|
|   | ăl l     | DL405 |           |   |          |   |   |          |         |   |  |
|   |          |       | Slot<br>0 | 1 | 2        | 3 | 4 | 5        | 6       | 7 |  |
| ų | <u> </u> |       |           |   |          |   |   |          |         |   |  |

| D4–450 Special Purpose Communication Relays |        |        |        |        |        |        |        |        |
|---------------------------------------------|--------|--------|--------|--------|--------|--------|--------|--------|
| CPU-Base                                    | Slot 0 | Slot 1 | Slot 2 | Slot 3 | Slot 4 | Slot 5 | Slot 6 | Slot 7 |
| Communication busy                          | SP120  | SP122  | SP124  | SP126  | SP130  | SP132  | SP134  | SP136  |
| Communication error                         | SP121  | SP123  | SP125  | SP127  | SP131  | SP133  | SP135  | SP137  |
| Expansion Base 1                            | Slot 0 | Slot 1 | Slot 2 | Slot 3 | Slot 4 | Slot 5 | Slot 6 | Slot 7 |
| Communication busy                          | SP140  | SP142  | SP144  | SP146  | SP150  | SP152  | SP154  | SP156  |
| Communication error                         | SP141  | SP143  | SP145  | SP147  | SP151  | SP153  | SP155  | SP157  |
| Expansion Base 2                            | Slot 0 | Slot 1 | Slot 2 | Slot 3 | Slot 4 | Slot 5 | Slot 6 | Slot 7 |
| Communication busy                          | SP160  | SP162  | SP164  | SP166  | SP170  | SP172  | SP174  | SP176  |
| Communication error                         | SP161  | SP163  | SP165  | SP167  | SP171  | SP173  | SP175  | SP177  |
| Expansion Base 3                            | Slot 0 | Slot 1 | Slot 2 | Slot 3 | Slot 4 | Slot 5 | Slot 6 | Slot 7 |
| Communication busy                          | SP200  | SP202  | SP204  | SP206  | SP210  | SP212  | SP214  | SP216  |
| Communication error                         | SP201  | SP203  | SP205  | SP207  | SP211  | SP213  | SP215  | SP217  |

# 第六节 一条读指令的程序实例

下面的 Ladder View 屏幕是 *Direct*SOFT 编程软件的程序开发界面。虽然它的功能非常有限,却是一个完整的程序,在响应 PLC 里也有两个回路的程序运行。

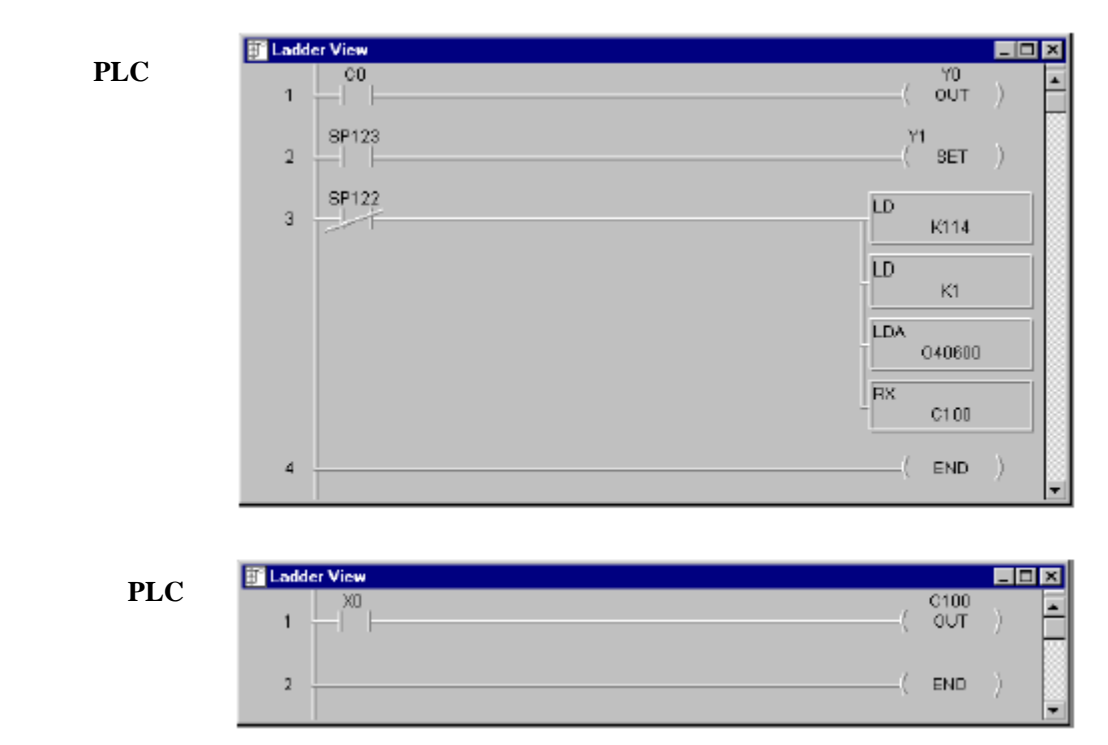

当切换开关送给响应 PLC 的信号是接通 (由 0 变为 1), 则主局 PLC 的 C0 位由 0 变为 1, 主局 PLC 内的程序使 Y0 响应 C0 位而接通。

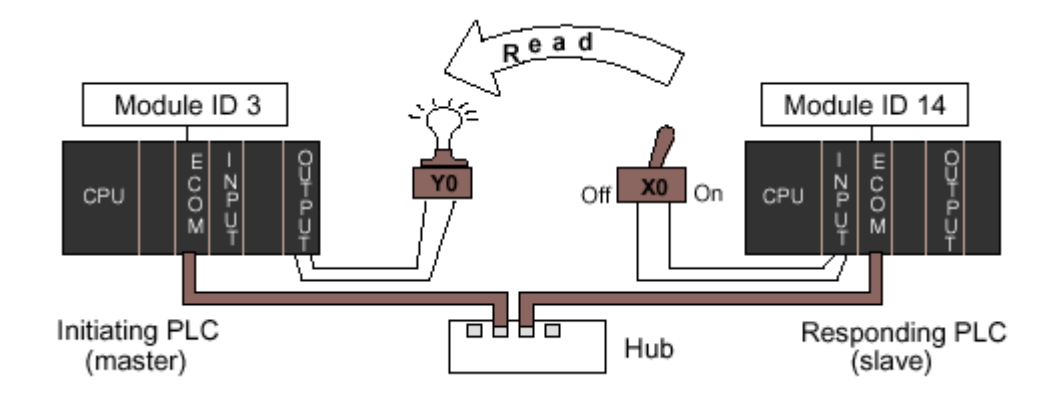

要实现这些程序,主局 PLC 和响应 PLC 必须在 RUN 模式。

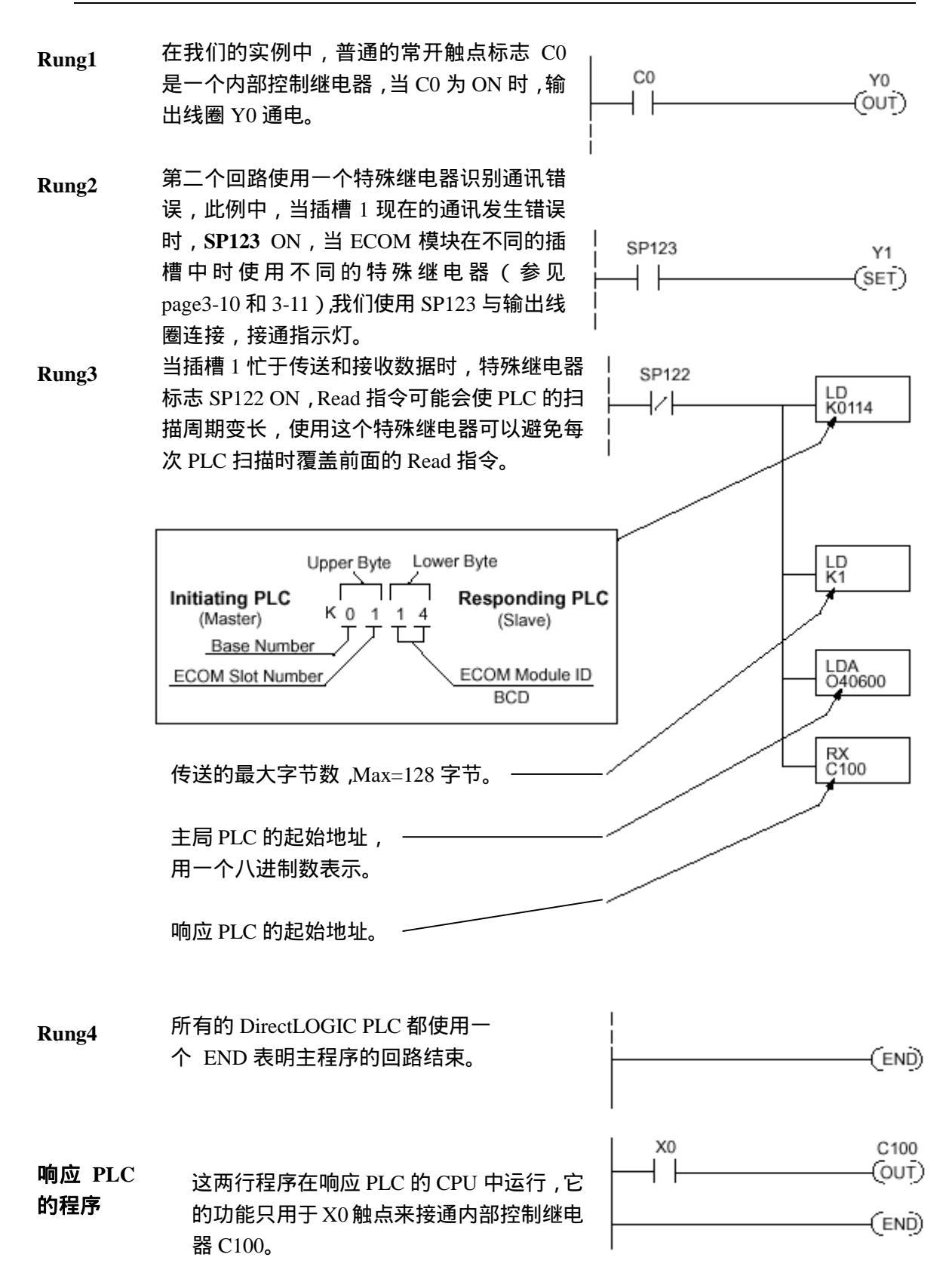

35

# 第七节 一条写指令的程序实例

下面的 Ladder View 屏幕是 *Direct*SOFT 编程软件的程序开发界面。虽然它的功能 非常有限,却是一个完整的程序,在响应 PLC 里也有两个回路运行。

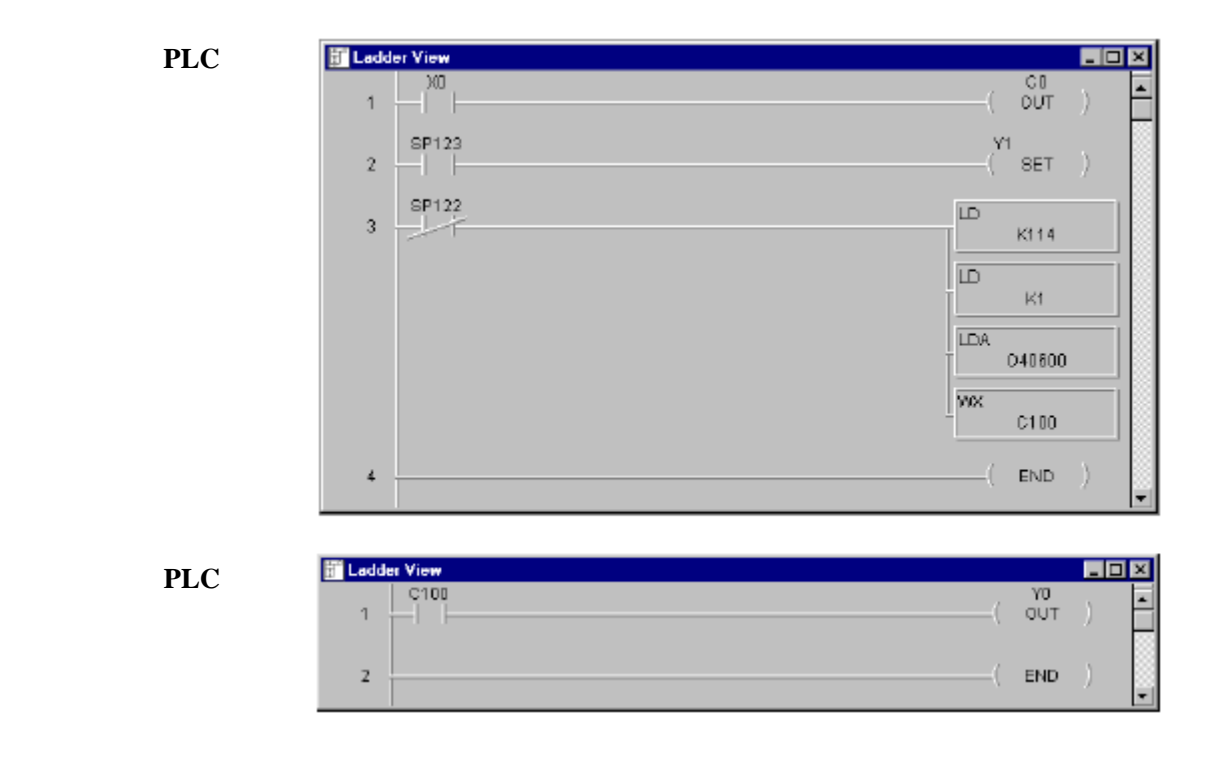

当切换开关送给主局 PLC 的信号是接通 (由 0 变为 1), 则响应 PLC 的 C100 位由 0 变 为 1, 响应 PLC 内的程序使 Y0 响应 C100 位而接通。

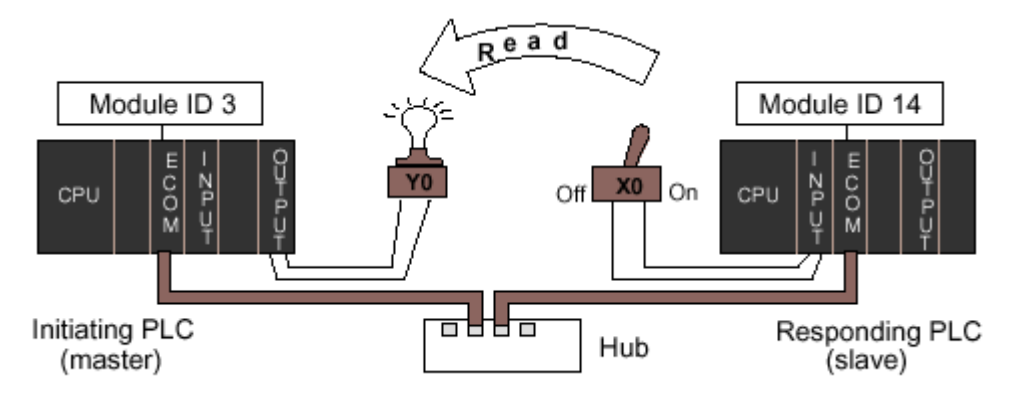

要实现这些程序,主局 PLC 和响应 PLC 必须在 RUN 模式。

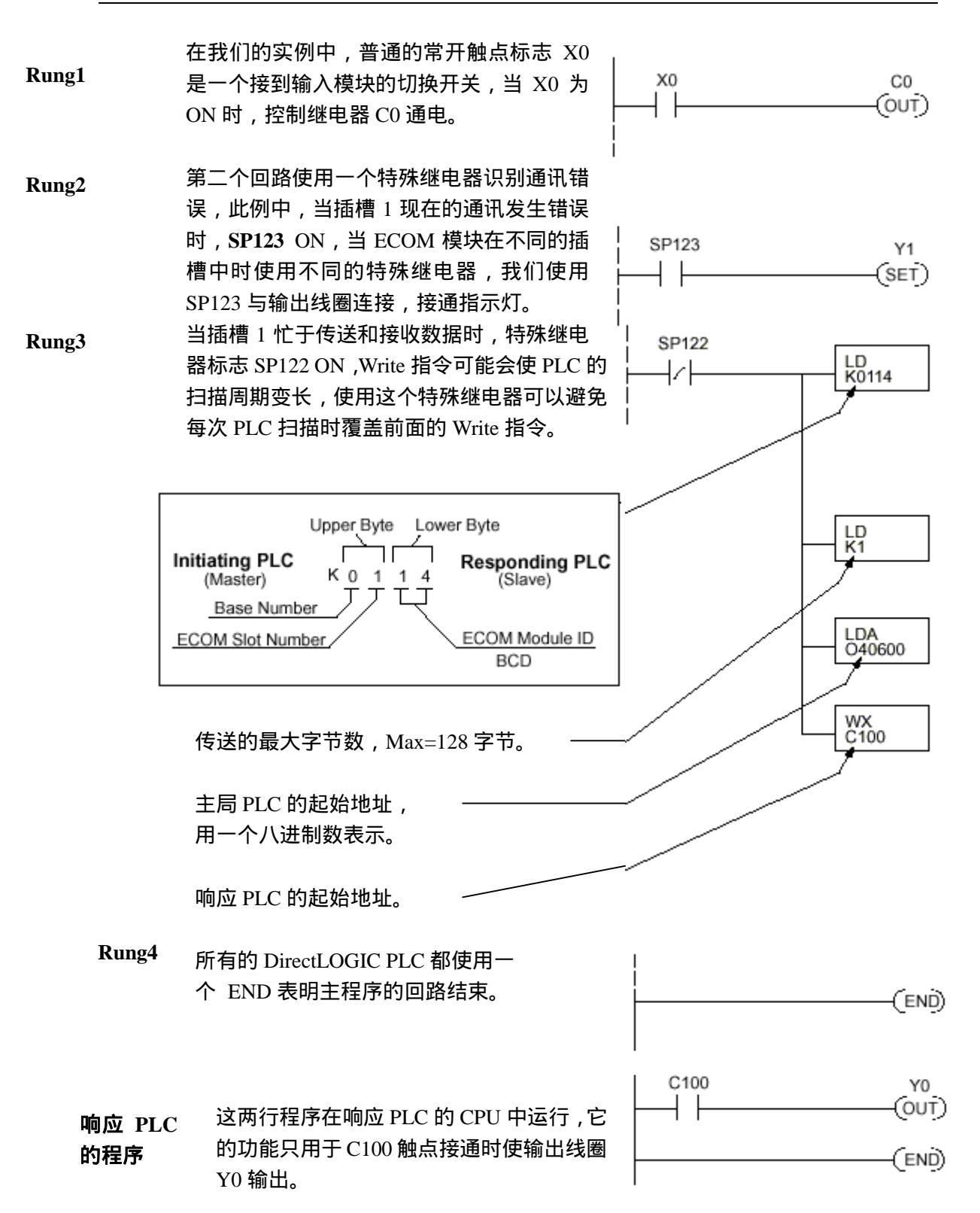

# 第八节 多个 Read 指令和 Write 指令的结合

多个 Read 和 Write 指令的先后顺序需要互锁,因为每次 CPU 扫描时只能进行一条 RX/WX 指令,使用互锁,在每次扫描时一条 RX/WX 指令进行,就这样直到所有的 RX/WX 指令执行完,最后一条指令执行完以后,再从第一条 RX/WX 指令顺序开始。

如果没有互锁,RX/WX 指令的执行会无法预料,可能会导致一些指令才执行一次而某 些指令已执行了许多次,除了当前 CPU 扫描的一条 Read/write 指令被执行外,互锁对所有 的 Read 和 Write 指令断开梯形电路都起作用。

下面列出了两种方法,用于需要建立先后顺序的多个 Read 和 Write 指令:

按顺序排列的内部控制继电器 

● 移位寄存器

我们逐步介绍使用互锁的两种方法,下面的两个实例执行了相同的功能,只不过互锁不 同。

下面的程序段依次是三条 RX/WX 指令 (两条 Write 指令和一条 Read 指令),你可以合 并两种互锁控制策略开发你自己的程序,并且扩大互锁继电器的数量以适应程序里的 RX/WX 指令数。

#### 互锁继电器 —、

如果我们先构造一个真值表,就可以容易了解互锁继电器的功能。

真值表列出了按我们的顺序策略所使 用的内部控制继电器,图中使用了 C50 到 C52,但任何触点在程序中不能用于其它用 途。

左边列出了我们在 RLL 程序中要使用 的 RX/WX 指令数。

或 Write 指令,我们的程序只有三条 RX/WX 指令,因此我们只需要使用两个触点,我们 使用 C50 和 C51, 另外的触点 (C53) 将提供一个 32 位的数, 它是 2 的乘方后的数。

三个 RX/WX 指令可以通过 C50 和 C51 两个触点排列,两个触点提供了四种不同的二 进制状态:

- 两者都 off
- C50 on , C51 off
- C50 off , C51 on
- 两者都 on •

我们只使用四种二进制状态中的三种,因 为只有三条 RX/WX 指令。

|               | 1   | 1   |     |
|---------------|-----|-----|-----|
| Truth Table   | C52 | C51 | C50 |
| First RX/WX   | 0   | 0   | 0   |
| Second RX/WX  | 0   | 0   | 1   |
| Third RX/WX   | 0   | 1   | 0   |
| Fourth RX/WX  | 0   | 1   | 1   |
| Fifth RX/WX   | 1   | 0   | 0   |
| Sixth RX/WX   | 1   | 0   | 1   |
| Seventh RX/WX | 1   | 1   | 0   |
| Eighth RX/WX  | 1   | 1   | 1   |

| Truth Table   | C52 | C51           | C50 |
|---------------|-----|---------------|-----|
| First RX/WX   | 0 ( | 0             | 0   |
| Second RX/WX  | 0 \ | 0             | 1   |
| Third RX/WX   | 0   | $\setminus 1$ | 0/  |
| Fourth RX/WX  | 0   | Ļ             | -7  |
| Fifth RX/WX   | 1   | 0             | 0   |
| Sixth RX/WX   | 1   | 0             | 1   |
| Seventh RX/WX | 1   | 1             | 0   |
| Eighth RX/WX  | 1   | 1             | 1   |

此真值表中的三个触点适应八个 Read

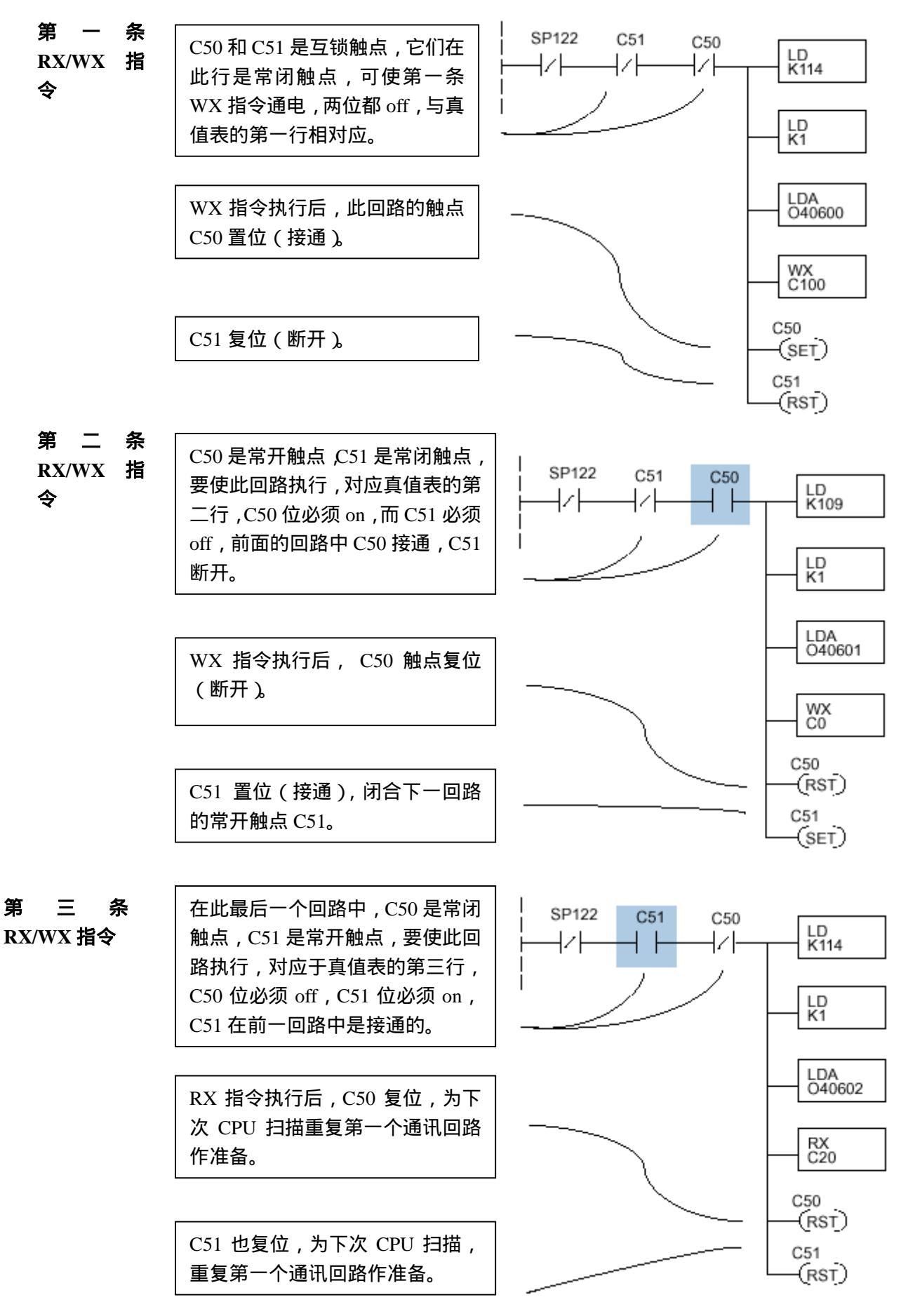

**返回第一条** 在批三条 RX/WX 指令结束后,我们返回真值表的最顶行,C50和 C51都 off,而 RX/WX 指令 下次 CPU 扫描执行第一条 RX/WX 指令。

#### 二、移位寄存器

移位寄存器可用来建立互锁替代控制继电器,如果你有好多条 RX/WX 指令,使用控制继电器会变得繁锁,移位寄存器允许在每个通讯回路使用一个触点作互锁。

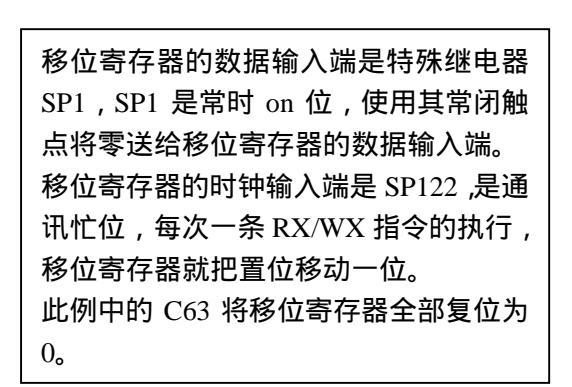

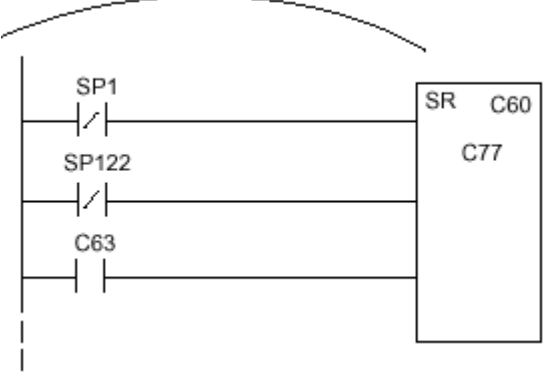

C77 C76 C75 C74 C73 C72 C71 C70 C67 C66 C65 C64 C63 C62 C61 C60 Shift Register after first scan.

 C77
 C76
 C75
 C74
 C73
 C72
 C71
 C70
 C67
 C66
 C65
 C64
 C63
 C62
 C61
 C60

 Shift Register after second scan.

C77 C76 C75 C74 C73 C72 C71 C70 C67 C66 C65 C64 C63 C62 C61 C60 Shift Register after first RX/WX.

C77 C76 C75 C74 C73 C72 C71 C70 C67 C66 C65 C64 C63 C62 C61 C60 Shift Register after second RX/WX.

C77 C76 C75 C74 C73 C72 C71 C70 C67 C66 C65 C64 C63 C62 C61 C60 Shift Register after third RX/WX.

C77 C76 C75 C74 C73 C72 C71 C70 C67 C66 C65 C64 C63 C62 C61 C60 Shift Register after third RX/WX plus one scan.

如果比较等于指令条件为真时,即移位寄存器复位为零时,此回路的C60位置位, C60位被移位寄存器移位到 高位直到每个 RX/WX 指令 都被轮流执行。

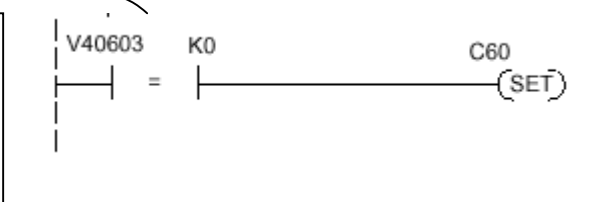

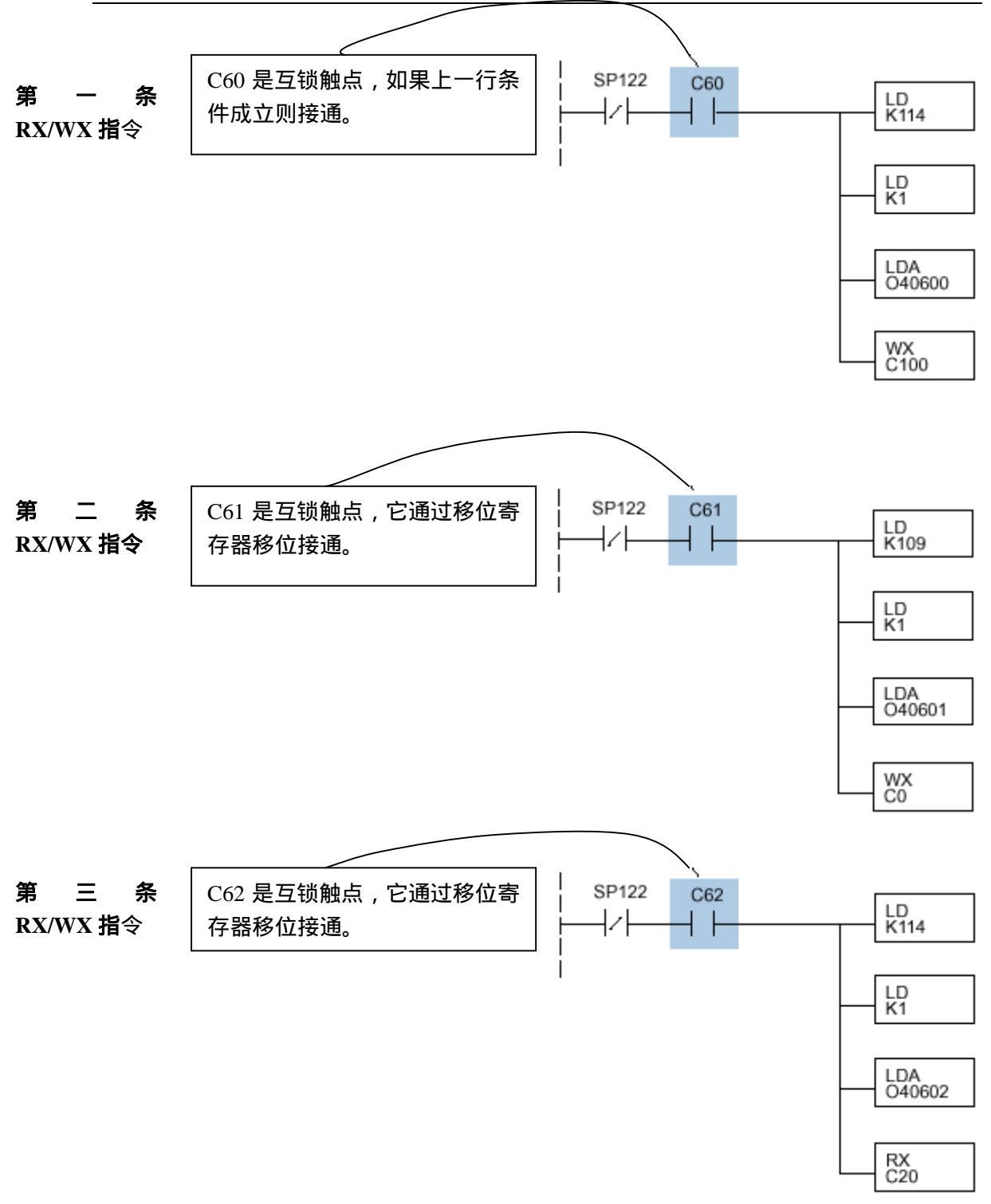

此回路执行后,移位寄存器在下次 CPU 扫描时把最高位从 C62 移到 C63, C63 将移位 寄存器复位为零,相等存储器将 C60 位置位,然后 CPU 执行第一条 RX/WX 指令。

41

# 第四章 维护和故障排除

# 这一章....

- 第一节 孤立通讯问题
- 第二节 故障排除图表
- 第三节 ECOM 模块诊断指示灯 LED
- 第四节 使用 NetEdit 解决故障
- 第五节 更换 ECOM 模块

# 第一节 孤立通讯问题

如果你经历过 ECOM 模块的通讯问题,就知道通讯问题通常要将通讯链路的四种组件 分开解决:

- ECOM 模块本身(硬件或系统程序)
- 通讯程序或 ECOM 模块设置
- 线缆和连接
- 其它外部影响,如电噪声,网络通讯传输负荷重或超出电源预算

诊断工具 有几个有用的工具和技术可以帮助你把通讯问题分开解决:

- 模块面板上的指示模块和网络通讯链路状态的 LED 指示灯。
- 更换模块可以测定问题是否出在模块上。
- NetEdit 可以显示网络上运转中的模块的列表和其协议及组态设置。
- 线缆测试设备可以查明是否短路或开路,诊断信号衰减问题和其它线缆问题。

# 第二节 故障排除图表

和技术

下表总结了你可能遇到的通讯失败的几种不同情况。在每一种情况下 CPU 的 PWR LED 必须 on ,你必须尝试用有问题的 ECOM 模块通讯 ,尝试使用发送或接收 RX/WX 指令 , 尝试使用 DDE Server 或其它软件驱动程序连接 ECOM。

| Trouble                         | shooting Chart                                                          |
|---------------------------------|-------------------------------------------------------------------------|
| Legend: 🖂 Of                    | ff 🖿 On 🖎 Flash                                                         |
| ECOM Module LEDs                | Corrective Action                                                       |
| LINKGD LINKGD ACT CROR CROR ROR | <ol> <li>给 PLC 轮流供电 , 可以清除由于瞬时的情形发生的错误。</li> <li>更换 ECOM 模块。</li> </ol> |

| Troublesh                                      | ooting Chart (Continued)                                                                                                    |
|------------------------------------------------|----------------------------------------------------------------------------------------------------|
| Legend: 🗔 Off                                  | On 🖎 Flash                                                                                                    |
| ECOM Module LEDs                               | Corrective Action                                                                                                    |
|                                                | •                                                                                                    |
| LINKGD                                         | <ol> <li>1.尝试用另外的电缆连接,检查插<br/>脚引线。</li> <li>2.尝试用集线器上的其它端口或<br/>用其它集线器。</li> <li>3.更换 ECOM 模块。</li> </ol>                                                                                                    |
|                                                |                                                                                                    |
| LINKGD ACT ACT ACT ACT ACT ACT ACT ACT ACT ACT | <ol> <li>PLC 是否在 RUN 模式?通讯需<br/>要主站 PLC 和响应 PLC 在 RUN<br/>模式。</li> <li>尝试在 PC 和集线器间或其它通<br/>讯 ECOM 和集线器之间使用其<br/>它线缆。</li> <li>尝试使用集线器的其它端口或<br/>其它集线器。</li> <li>确定你没有超过规定的网络线<br/>缆长度限制,即使数据传输达不<br/>到的长度,链路信号可以传到足<br/>够的长度。</li> <li>与 Windows 的组态相联系,参考<br/>Windows 文档。</li> </ol> |
|                                                |                                                                                                    |
| 注意:这里也指示了正确的操作!如果<br>改变数据失败只能进行故障排除。           | <ol> <li>尝试在 PC 和集线器之间或其它<br/>ECOM 和集线器之间使用其它<br/>线缆。</li> <li>尝试使用集线器的其它端口或<br/>其它集线器。</li> <li>确定 ECOM 模块在 PLC 框架的<br/>正确插槽中,并且 CPU 和 CPU<br/>系统程序是否支持 ECOM 模块。</li> <li>查找 ECOM 模块的设置错误或<br/>通讯程序错误。</li> </ol>                                                                     |

# 第三节 ECOM 模块 LED 诊断指示灯

### 一、 ECOM 的 LED 指示灯

下面显示了 ECOM 模块的三个指示灯的状态:

- ECOM 和集线器之间的信号路径(或 ECOM 之间)
- ECOM 之间或 PC 和 ECOM 之间的信号
- ECOM 模块硬件

| АСТ 🗖                                 |  |
|---------------------------------------|--|
| $\left  \text{ERROR} \square \right $ |  |
|                                       |  |

### 三、链路正确指示

当 ECOM 模块正确连接到网络上一台正在使用的设备并从 PLC 的电源得到 5VDC 的操 作电压时,链路正确(LINKGD)绿色 LED 指示灯长亮,LINKGD LED 证明线缆连接正确, 并且 ECOM 模块功能正确。10BaseT 或 10BaseFL 连接不当会导致此 LED 灯不亮。

#### 三、 ACT 指示

红色的活动 (ACT) 指示灯闪烁表明模块正在网络上传输数据, 如果任何网络设备正在 发送或接收数据, 则 ACT LED 亮, 在空运行模式 (网络无传输任务) 此 LED 灯不亮, 如 通讯负荷重, 此灯会长亮。

### 四、 出错指示

如果 ECOM 模块的红色 ERROR 指示灯闪烁或长亮,则表示发生致命错误,错误也许 是 ECOM 模块本身引起,或是一个网络问题引起,ERROR 指示灯表明由不完善的接地、电 击或其它类型的电干扰,给系统轮流供电尝试清除错误。

# 第四节 使用 NetEdit 排除故障

NetEdit 特点:

- 可知道在网络上工作的模块。
- 检查和改变模块的组态设置。
- 了解系统程序的修订号。
- 了解有关通讯错误类型的统计资料。

如果你在 Module 列表框(下面描述)里看见 ECOM 模块,表示你正从你的 PC 与模块连接,如果连接到模块的通讯失败,可以由以下几点推断:

- 模块正在工作。
- 从 PC 到集线器、从集线器到 ECOM 模块的接线良好。
- 集线器正在工作。
- 问题出在其它通讯链路组件的其中之一。

### 一、 选择模块

Module 框显示了当前连接到 NetEdit 的所有有效模块的 以太网地址,如果你的 ECOM 模块不在以下列表中,试用下 列几种方法:

- 选择改变协议并单击 Query Network,参阅 下页**改变协议**。
- 确认你的 PC 装有 IPX 或 TCP/IP 协议。
- 确认 ECOM 模块的 LINKGD 的 LED 灯为 ON。

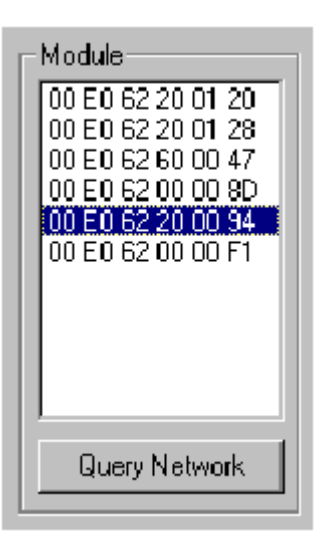

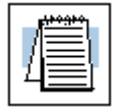

**注意:**以太网地址是出厂时分配的,是固定不变的,在 ECOM 模块侧面的标签 上记录。如果需要帮助,参见 page 2-4 的标签位置。

### 二、 模块信息

模块信息框用于当前所选择模块的更新类型和版本,检验 所有相同类型的模块是否有相同版本的系统程序。

| - Module I | nformation |
|------------|------------|
| Туре:      | H2-E COM   |
| Version:   | 107        |

### 三、 改变协议

如果你遇到这样一个问题,从 PC 到模块的通讯没有在活动模块列表中列出来,请尝试改变协议并单击 Query Network,可以用其它的协议连接到模块。

| Protocol | _ |
|----------|---|
| Ō IPX    |   |
| UDP/IP   |   |

如果确定不了 PC 调用的是哪种协议,请查阅你的 Windows 文档,协议选择仅用于 PC-to-PLC 通讯,不影响 PLC-to-PLC 通讯。

### 四、 以太网信息统计

如果从当前活动的模块列表中发现了有问题的模块,则可 以通过选择此模块看它的以太网信息统计,在 Module 框中单 击以太网地址可选择模块,若想从新开始一个信息统计记录, 单击 Clear Stats 按钮。

以太网信息统计框中列出的诊断信息如下:

- Missed Frames 由于缓冲区不足, 帧丢失。
- TX Collisions 在数据传输过程中发现 RXD+
   和 RXD-都变为活动状态,两个接收端在同一
   时间都尝试通讯。
- Lost Packets 数据包数据溢出。
- Bad Packets 数据包符合以太网标准,但对于 ECOM 模块不是正确的格式。
- Unknow Type 接收到一个不能识别的命令,这种情况只可能在软件驱动器 改进时才发生。
- Send Errors 以太网标准数据试图再次进行传输。

### 五、 RX/WX 设置

RX/WX 设置框窗口中提供了一个改变参数的位置,它只影响 PLC-to-PLC 的通讯。

仅当如下情况时改变设置:

- LINKGD LED 指示灯 on。
- ACT LED 指示灯闪烁。
- 已经探测到模块组态和 RLL 编程可能发生的错误。

| - RXAXX Settings   |      |
|--------------------|------|
| ACK Timeout 10     | m:   |
| Resp. Timeout: 250 | ma   |
| Retries: 1         | ÷    |
| Update Modu        | le 🛛 |
|                    |      |

| Missed Frames: 6 |
|------------------|
|                  |
| TX Collisions 1  |
| Lost Packets 11  |
| Bad Packets: 0   |
| Unknown Type: 0  |
| Send Errors: 0   |
| Clear Stats      |

### 六、 记录模块设置

如果要更换一个现有模块,则要在组态框中记录现有网络的标识符设置,通过把更换模块连接到 NetEdit 并在组态框中插入相同的网络标识符,单击 Update Module,把设置存储到 ECOM 模块的闪存内。

网络上的每个模块都必须有一个唯一的网络标识符。

| coniguation                   |
|-------------------------------|
| Module ID: 3                  |
| Name: PumpStationTwo          |
| Description:                  |
| DL205 PLC                     |
| IP Address<br>192 168 100 005 |
| Update Module                 |
| Advanced Settings             |

### 第五节 更换 ECOM 模块

如果你有解决通讯问题的经验,并且认为 ECOM 可能有缺陷,则可以更换一块新的 ECOM 模块或者更换一块你认为可以正常工作的 ECOM 模块,如果能解决问题,说明原来 的模块有缺陷(假定更换的模块与原来的模块设置相同并且通讯编程或其它网络组件没有作 过改变),在这种情况下诊断指示灯可以帮助你决定用哪种方法,如果更换模块不能解决问 题,则表明可能不是模块问题。

如果用一个新的模块更换现有模块,必须用与原模块相同的网络标识设置新的模块,如 果使用 **DIP** 开关设置 **Module ID**,必须把更换的模块设置为与原来相同的 Module ID,检查 使用 DIP 开关设置 Module ID 的过程。

如果使用软件实用程序设置原来的 ECOM 模块,则需要查阅模块的网络标识符记录, 设置新模块过程相同。检查使用软件实用程序的过程。

要更换 ECOM 模块,必须断开 PLC 电源并删除原来的模块,插入新的 ECOM 模块,把它连接到网络,给 PLC 上电,连接到其它的网络设备将自动设置并且设备之间将继续通讯。

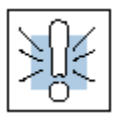

**警告**:如果断开系统电源前安装或删除系统组件会损坏系统,在安装或删除任何系统组件之前要断开电源,要把设备损坏,电击或个人损坏的危险减少到最小。

### 第六节 诊断网络电缆问题

如果你有解决通讯问题的经验,就知道换电缆则是一个最简单的诊断过程,如果网络操 作员正确地使用了不同的电缆,你就可以孤立问题并消除故障。如果可能,使用一根短线测 试网络,因为长的电缆不利于诊断,经常时断时续。

如果不能更换电缆,核实所有其它网络组件的属性操作,如果核实了电缆有问题,则:

- ECOM 模块工作正常。
- ECOM 模块组态正常。
- RLL 编程或 PC 编程正确。
- 集线器工作正常。
- Windows 组态正确。
- 网络适配卡类型是正确的,并且工作正常。

周期性的测试网络电缆并保持电缆特性的永久的记录是维护的好方法。许多电缆测试仪器都可以测试 10BaseT 和 10BaseFL 网络,这些仪器可以检查电缆的电子或光学特性,包括:

- 连续性 检查可确保一组通讯电缆连线正确,并且电缆连接完整,对于光纤网络,检查可以确保光信号从电缆一端传输到另一端。
- 信号衰减-要参考所关心的缆段上的信号频率的信号丢失数量,在使用 10Mbps 以太网的构成的网络中,10BaseT 规格最大允许丢失的信号为11.5 分 贝,10BaseFL 规格最大允许丢失的光学信号为12.5 分贝。
- 信号失真 一对线缆之间的电磁场会形成干扰造成信号失真 ,10BaseT 以太网 易受噪声干扰的影响 , 而 10BaseFL 以太网几乎能克服噪声干扰。

| 4 |
|---|

注意:线缆之间的传送和接收特性有任何差别都会引起通讯错误。

以太网持续不断地监视接收数据的通道的工作情况,以保证链路正常工作。当网络工作 处于空闲状态时,每一个设备(包括 ECOM 模块)都周期性地发出一个链路测试信号以证 实网络在工作,如果链路测试信号没有接收到有活动的网络信号,则 ECOM 模块上的 LINKGD 指示灯灭。

# 光洋电子(无锡)有限公司

 Koyo
 ELECTRONICS (WUXI) CO., LTD.

 地址:江苏省无锡市蠡溪路 118 号
 邮编: 214072

 电话:0510-5167888
 传真:0510-5161393

 http://www.koyoele.com.cn

2001年7月